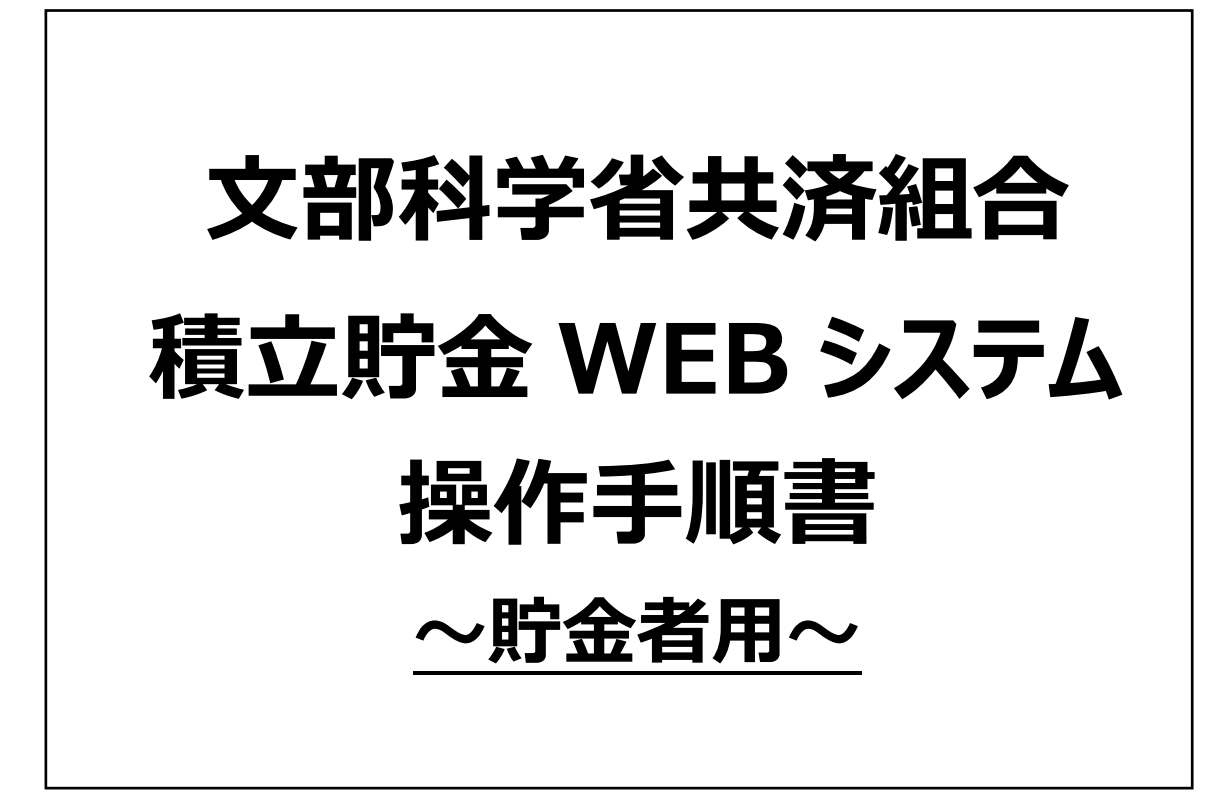

2024 年 12 月

# 内容

| ○利用開始までの全体の流れ                | 4  |
|------------------------------|----|
| 1. 初回登録                      | 6  |
| 1-1。 文部科学省共済組合積立貯金に既に加入済の場合  | 6  |
| 1-2. 文部科学省共済組合積立貯金に新たに加入する場合 | 9  |
|                              |    |
|                              |    |
| 3. パスワード管理                   |    |
| 3-1. パスワードについて               |    |
| 3-2. パスワードの変更                |    |
| 3-3. パスワードの失念                |    |
| 4. メールアドレス                   |    |
| 4-1 メールアドレフ変更                | 10 |
|                              |    |
| 5. 各種甲込書等の新規作成               |    |
| 5-1. 貯金加入申込書の作成              | 21 |
| 5-2. 積立金(払戻・解約)請求書の作成        |    |
| 5-3. 積立(中断・復活)申込書の作成         |    |
| 5-4. 氏名変更届出書の作成              |    |
| 5-5. 受取口座変更届出書の作成            |    |
| 5-6. 積立金変更申込書の作成             |    |
| 6. 各種申込書等の照会                 |    |
| 7. 各種申込書等の修正                 |    |
| 8. 各種申込書等の取下                 |    |
| 9. 各種申込書等の差戻                 |    |
| 10. 貯金加入申込書の ID 差戻           |    |
| 11. その他                      |    |
|                              |    |
| ⊥⊥-⊥. 合催入-ル週刈                |    |
| ⊥⊥-2・ 刀詰未                    |    |
| 11-4 問合廿先                    |    |
|                              |    |

マニュアルの画像は、原則最新のシステム画面を使用しておりますが、一部実際の画面と 異なる部分がございます。(画像イメージはパソコン画面を掲載しております) また、ご利用のブラウザによって表示が異なる場合がございますので、予めご了承ください

動作保証環境(OS/ブラウザ)は、以下の組み合わせ

| パソコン    | •Windows11×GoogleChrome、Edge                    |
|---------|-------------------------------------------------|
|         | <ul> <li>Windows10×GoogleChrome、Edge</li> </ul> |
|         | •macOS Ventura 13.4 × safari                    |
| スマートフォン | <ul> <li>Android13×GoogleChrome</li> </ul>      |
| タブレット   | • ipad×safari                                   |
|         | • iphone×safari                                 |

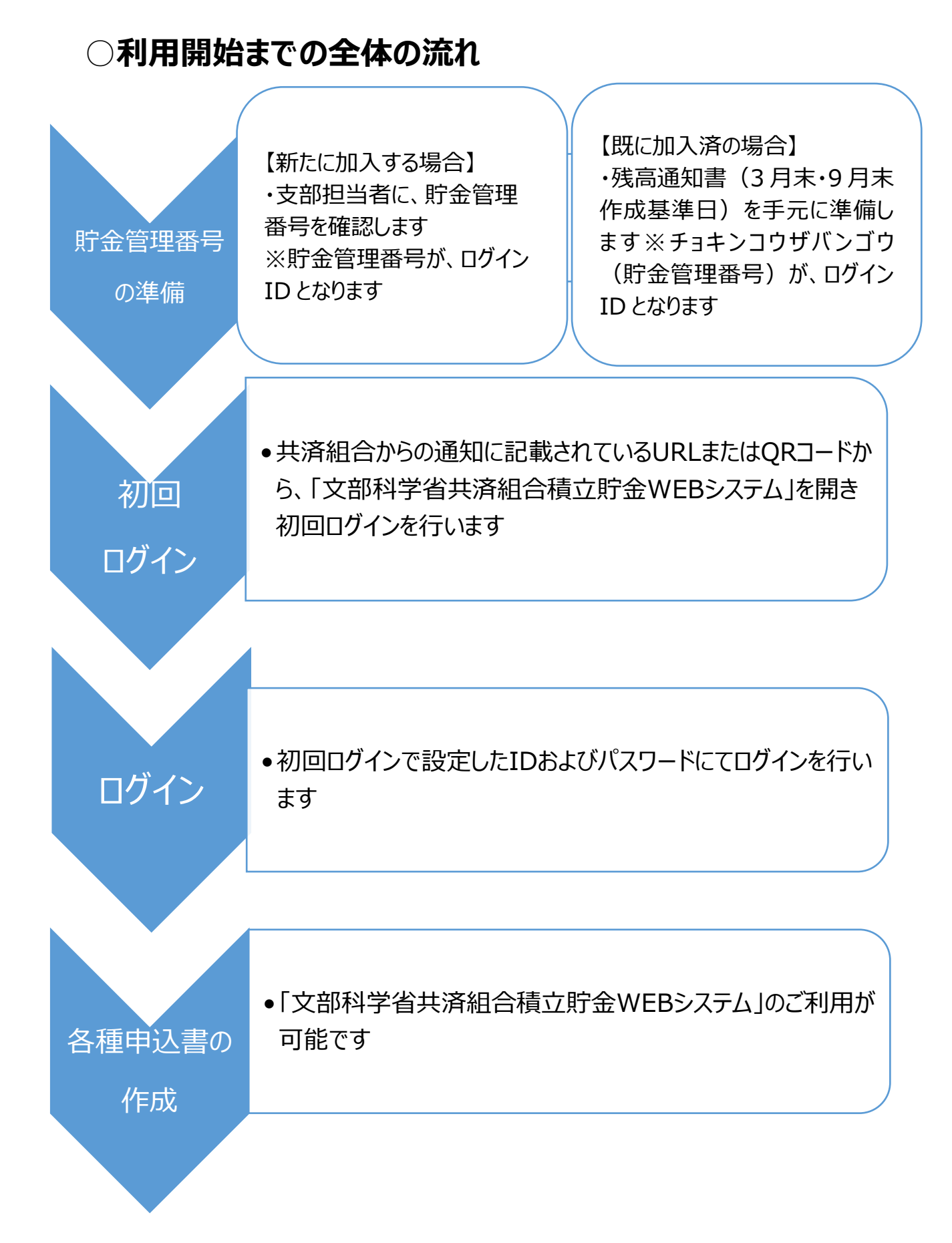

## ○初めに

文部科学省共済組合積立貯金 WEB システムの基本的な操作方法についてご説明 いたします

■本手順書は、ログイン後のメニュー画面左下の「操作マニュアルはこちら」をクリックしご参照が可能です

| 文部科学省共済組合積立貯金WEBシステム                                                                                                    |                             |
|----------------------------------------------------------------------------------------------------|-----------------------------|
| <u>各種申込書等の新規作成</u><br>各種申込書等の照会・修正・取下                                                                                                    | <u>パスワード変更</u><br>メールアドレス変更 |
| <ul> <li>・操作マニュアルは<u>こちら</u></li> <li>・よくある質問は<u>こちら</u></li> <li>・システム操作に関する問合せて</li> <li>クリックする</li> <li>残高等の照会は、各支部担当者にお同い日クセンにとい。</li> <li>・WEBシステム利用規約は<u>こちら</u></li> </ul> | 平日9:00~17:00                |

■利用可能端末:パソコン、スマートフォン

■利用者: 新たに積立貯金に加入する方、既に積立貯金に加入されている方

■手続

- : 以下申込書等の作成および、照会、修正、取下げが可能
  - ·積立金(払戻·解約)請求書
  - ·積立(中断·復活)申込書
  - ·氏名変更届出書
  - ・受取口座変更届出書
  - ·積立金変更申込書
  - ·貯金加入申込書
  - ※申込書等の照会、修正、取下げは、WEB システムで作成したものに ついて対応が可能です 書面受付分について、WEB システムで照会、修正、取下げすること はできません
- ■その他:パスワード変更やメールアドレスの変更が可能

## 1. 初回登録

## 1-1. 文部科学省共済組合積立貯金に既に加入済の場合

■残高通知書に記載の貯金管理番号を準備し、共済組合からの通知に記載されている URLをクリック、もしくは QR コードを読み取りします

https://area34.smp.ne.jp/area/p/qfna0tgner7mcnata0/JBAojD/login.html

■初回ログイン時の「既に共済貯金へ加入されている方はこちらへ」をクリックします

| 文部科学省共済組合積立貯台 | 金WEBシステム | クリックする                                                     |
|---------------|----------|------------------------------------------------------------|
| ログイン          |          |                                                            |
| 団体番号          | 251      | ●初回ログイン時                                                   |
| ログインID        |          | ・既に共済貯金へ加入されている方は <u>こちら</u> へ                             |
| パスワード         |          | ・これから共済貯金へ加入される方は <u>こちら</u> へ<br>■ パスワード失念時は <u>こちら</u> へ |
|               |          | ログイン                                                       |
|               | パスワードは5回 | 3間違えるとロックがかかります、30分経過するとロックは解除されます                         |
|               |          |                                                            |

# ■利用規約をお読みいただき、「上記の内容に同意する」をクリックし「次へ」を押下します

| 利用規約                                                                                  | ログインページ                   |
|---------------------------------------------------------------------------------------|---------------------------|
| プライバシーポリシー                                                                            |                           |
| -<br>文部科学省共済組合(以下「組合」という)は,本人のプライバシーを尊重し,以下の基本方針に従って個.                                | 人情報の保護を行います。              |
| 1. 組合は,本人の個人情報を国家公務員共済組合法第1条の目的を達成する以外には利用しません。                                       |                           |
| 2. 組合は,本人の個人情報を取り扱うに当たり管理責任者を置き,個人情報への不正アクセス,個人情報<br>等,適切な管理に努めます。                    | の紛失,破壊,改ざん及び漏洩等の予防        |
| 3. 組合は、本人の同意を得た場合または法令により許された場合を除き、本人の個人情報を第三者に提供<br>者に提供する場合には、提供する情報は必要な範囲のみに限定します。 | しません。なお, 本人の個人情報を第三       |
| 4. 組合は,本人が個人情報の開示を希望される場合には,合理的な範囲で速やかに対応します。                                         |                           |
| 5. 組合は,個人情報に関して適用される法令,規範を遵守するとともに,上記の項目における取り組みを                                     | 適宜見直し,改善していきます。           |
| クリックする                                                                                | 平成17年4月1日<br>文部科学省共済組合本部長 |
| 上記の内容に ⑧ 同意する 〇 同意しない                                                                 |                           |
| 次へ                                                                                    |                           |

■ログイン ID、貯金者氏名(カナ)、生年月日を入力し、「送信」をクリックします

| 文部科学省共済組合積立貯金 WEB システム<br>■WEB初回登録① 既に共済貯金に加入されている方                                                 | ・残高通知書に記載の貯金管理番号<br>(9桁)を入力する                                                       |
|----------------------------------------------------------------------------------------------------|-------------------------------------------------------------------------------------|
| 団体番号     251       ログインID        ≪WEB登録≫        貯金者氏名 (カナ)        生年月日     ▼▼年 ▼月 ▼日                | 氏名を半角カナで入力する<br>・姓と名の間を半角1マス開ける<br>・大文字で入力した場合は、半角に自動<br>変換される<br>・残高通知書に記載の氏名を入力する |
| *氏名はカタカナで、姓と名の間に1マスあけて入力下さい<br>*ログインIDが不明、その他エラーとなった場合は、所属機関ご担当者様へご照会お願い<br>全ての項目を入力後、<br>送信をクリックする | ます<br>生年月日をプルダウンに<br>て選択する                                                          |

### ■メールアドレス、パスワードを入力し、送信をクリックします

| 団体番号         | 251                                     |             |           | ー メールアド | レスを入力する   |   |
|--------------|-----------------------------------------|-------------|-----------|---------|-----------|---|
|              | /////////////////////////////////////// |             |           |         |           |   |
| テ金者氏名(カナ)    |                                         | 777371 3751 |           |         |           | _ |
| 上<br>年月日     |                                         | 昭和 🗸 35     | 年 01 月 02 | E       |           |   |
| メールアドレス      |                                         |             |           |         |           |   |
| メールアドレス(確認用) |                                         |             |           |         |           |   |
| (スワード        |                                         |             | •         |         |           |   |
| (スワード(確認用)   |                                         |             |           |         | コードセフーセオス |   |
|              |                                         |             |           | ハス:     | ノートを入力する  |   |

- ■パスワードは以下のルールに従い入力ください
  - ・文字数は8桁以上32桁以下

E

- ・英字大文字・英字小文字・数字・記号から2種類以上使用
- ・ログイン ID と同一のパスワードは設定不可
- ・パスワード設定後、90日間経過前にパスワード変更にかかる注意喚起が表示されます
- ■受信メールのドメインを制限されている場合は、あらかじめ@kyosai.tr.mufg.jpの 解除をお願いします
- ■入力内容を確認して、送信ボタンをクリックします

| 団体番号          |  |  |
|---------------|--|--|
| 251           |  |  |
| ログインID        |  |  |
| 77777777      |  |  |
| 貯金者氏名(カナ)     |  |  |
| 77524 521     |  |  |
| 生年月日          |  |  |
| 昭和 35年01月02日  |  |  |
| メールアドレス       |  |  |
| xxx@gmail.com |  |  |

■「初回登録が完了しました。」のメッセージが表示されます

| 文部科学省共済組合積立貯金                 | WEBシステム                                                                         |
|-------------------------------|---------------------------------------------------------------------------------|
| ■ <b>ログイン</b><br>初回登録が完了しました。 |                                                                                 |
| 団体番号                          | 251 ■初回ログイン時                                                                    |
| ログインID                        | <ul> <li>・既に共済貯金へ加入されている方は<u>こちら</u>へ</li> </ul>                                |
| パスワード                         | <ul> <li>・これから共済貯金へ加入される方は<u>こちら</u>へ</li> <li>■パスワード失念時は<u>こちら</u>へ</li> </ul> |
|                               | ログイン                                                                            |
|                               | パスワードは5回間違えるとロックがかかります、30分経過するとロックは解除されます                                       |
|                               |                                                                                 |

### 1-2. 文部科学省共済組合積立貯金に新たに加入する場合

■支部担当者より確認した貯金管理番号を準備し、共済組合からの通知に記載されている URL をクリック、もしくは QR コードを読み取りします

https://area34.smp.ne.jp/area/p/qfna0tgner7mcnata0/JBAojD/login.html

■初回ログイン時の「これから共済貯金へ加入される方はこちらへ」をクリックします

| 文部科学省共済組合積立貯金 | VEBシステム クリックする                                                           |  |
|---------------|--------------------------------------------------------------------------|--|
| ■ログイン         |                                                                          |  |
| 団体番号          | 251 ●初回ログイン時                                                             |  |
| ログインID        | <ul> <li>・既に共済貯金へ加入されている方はこちらへ</li> <li>・これから共済貯金へ加入される方はこちらへ</li> </ul> |  |
| パスワード         | ■パスワード失念時は <u>ごちら</u> へ                                                  |  |
|               | ログイン                                                                     |  |
|               | パスワードは5回間違えるとロックがかかります、30分経過するとロックは解除されます                                |  |
|               |                                                                          |  |
|               |                                                                          |  |

■利用規約をお読みいただき、「上記の内容に同意する」をクリックし「次へ」を押下します

| 利用規約                                                                                | ログインページ/                  |
|-------------------------------------------------------------------------------------|---------------------------|
| プライバシーポリシー                                                                          |                           |
| 2部科学省共済組合(以下「組合」という)は,本人のプライバシーを尊重し,以下の基本方針に従って個人情報の保護を行います。                        |                           |
| 1. 組合は,本人の個人情報を国家公務員共済組合法第1条の目的を達成する以外には利用しません。                                     |                           |
| 2. 組合は,本人の個人情報を取り扱うに当たり管理責任者を置き,個人情報への不正アクセス,個人情報の紛失,破壊,改ざん及び漏洩                     | 等の予防等, 適切な管理に努めます。        |
| 3. 組合は,本人の回意を得た場合または法令により許された場合を除き,本人の個人情報を第三者に提供しません。なお,本人の個人情<br>&は必要な範囲のみに限定します。 | 報を第三者に提供する場合には,提供する情      |
| 4. 組合は,本人が個人情報の開示を希望される場合には,合理的な範囲で速やかに対応します。                                       |                           |
| 5. 組合は、個人情報に関して適用される法令、規範を遵守す<br>クリックする                                             | •                         |
|                                                                                     | 平成17年4月1日<br>文部科学省共済組合本部長 |
|                                                                                     |                           |
| TROUGHE CHARTER CHARTER                                                             |                           |
|                                                                                     |                           |

# ■ログイン ID、メールアドレス、パスワードを入力し、「送信」をクリックします

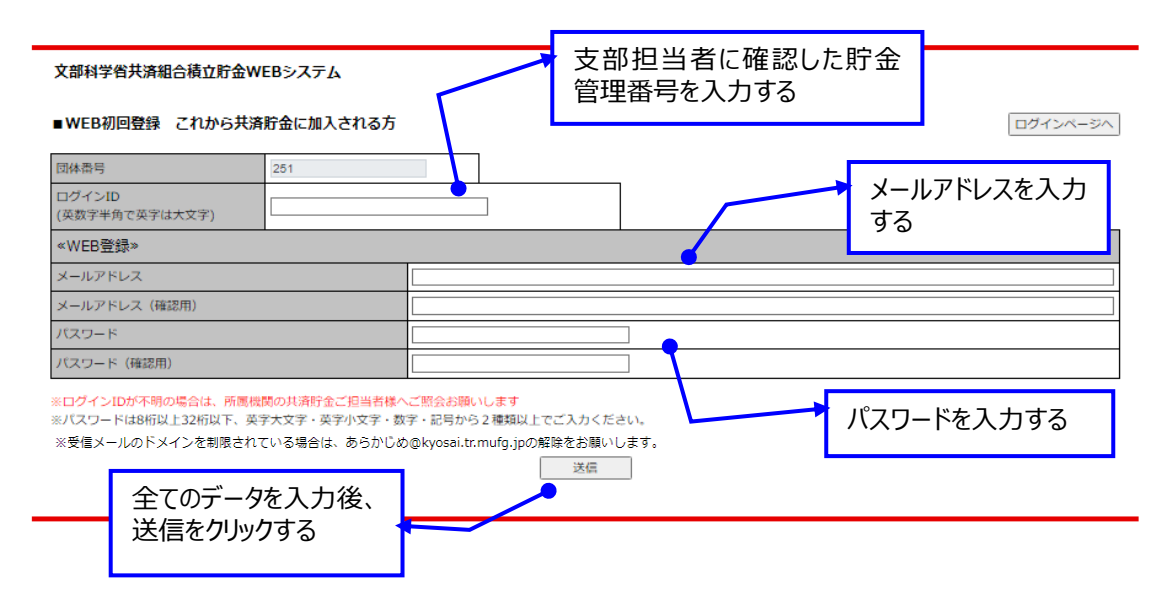

■パスワードは以下のルールに従い入力ください

・文字数は8桁以上32桁以下

・英字大文字・英字小文字・数字・記号から2種類以上使用

・ログイン ID と同一のパスワードは設定不可

■受信メールのドメインを制限されている場合は、あらかじめ@kyosai.tr.mufg.jpの 解除をお願いします ■入力内容を確認して、送信ボタンをクリックします

| 231         |           |      |  |
|-------------|-----------|------|--|
| ログインID(す    | 英数字半角で英字は | 大文字) |  |
| XXXXXXXXZ   |           |      |  |
| メールアドレン     | z         |      |  |
| XXX@gmail.@ | com       |      |  |
|             |           |      |  |

■ログイン画面に戻り、「初回登録が完了しました。」のメッセージが表示されます

| 文部科学省共済組合積立貯金                 | <b>金WEBシステム</b>                                           |
|-------------------------------|-----------------------------------------------------------|
| ■ <b>ログイン</b><br>初回登録が完了しました。 |                                                           |
| 団体番号                          | 251 ■初回ログイン時                                              |
| ログインID                        | ・既に共済貯金へ加入されている方は <u>こちら</u> へ                            |
| パスワード                         | ・これから共済貯金へ加入される方は <u>こちら</u> へ<br>■パスワード失念時は <u>こちら</u> へ |
|                               | ログイン                                                      |
|                               | バスワードは5回間違えるとロックがかかります、30分経過するとロックは解除されます                 |
|                               |                                                           |

# 2. ログイン

# ■ログイン ID および自身で設定したパスワードを入力し、「ログイン」をクリックします

| 文部科学省共済組合積立貯金WEB | システム         | ログイン ID を入力する                                                            |  |
|------------------|--------------|--------------------------------------------------------------------------|--|
| ■ログイン            | _            |                                                                          |  |
| 団体番号             | 251          | ■初回ログイン時                                                                 |  |
| ログインID           |              | <ul> <li>・既に共済貯金へ加入されている方はごちらへ</li> <li>・こわから共済貯金へ加入される方はこちらへ</li> </ul> |  |
| パスワード            |              | ■パスワード失念時は <u>こちらへ</u><br>クリックする                                         |  |
| パスワードを入力する       | ]            | ログイン                                                                     |  |
|                  | パスワードは5回間違える | とロックがかかります、30分経過するとロックは解除されます                                            |  |

### ■2 段階認証に進みます

登録のメールアドレスが正しいことを確認し、「送信」をクリックします

#### ■メールアドレスによる認証

| マニルマドレフに上る認証では、感得されたマニルマドレフ京に認証マニルを送信します。 |                                                                  |        |  |
|-------------------------------------------|------------------------------------------------------------------|--------|--|
| メールアトレ.<br>認証には以下(                        | スによる総証では、登録されにメールアトレス宛に総証メールを送信します。<br>のアドレスを使用します。ご確認のうえ続行ください。 | クリックする |  |
|                                           | xxxxxxxxxxxxx@kyosai.jp                                          |        |  |
|                                           | 送信                                                               |        |  |

### ■登録のメールアドレス宛てに認証メールが送信されます

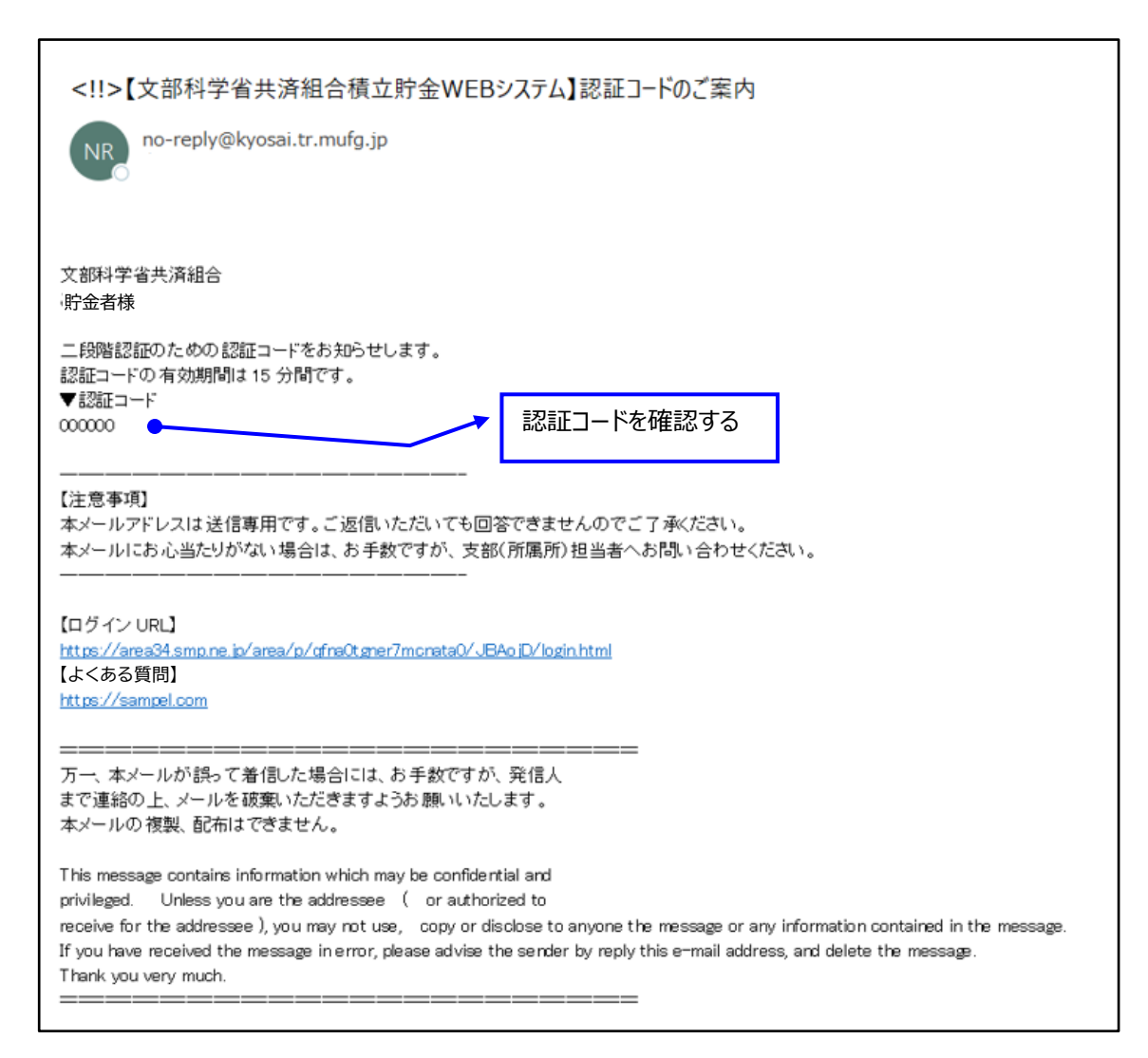

■認証コードの有効期限は15分です

## ■認証コードを入力後、認証をクリックするか、Enter ボタンを押下します

#### 文部科学省共済組合積立貯金WEBシステム

#### ■メールアドレスによる認証

登録されたメールアドレス宛てにメールを送信しました。 認証コードの有効期間は15分です。

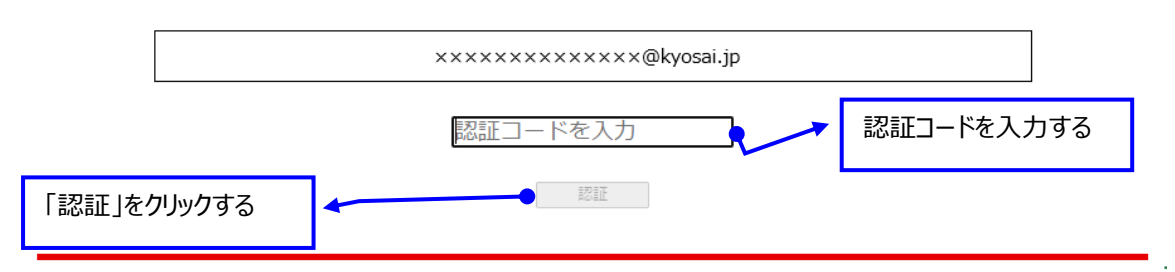

### ■メニュー画面に移ります

| 文部科学省共済組合積立貯金WEBシステム                   |                                     |
|----------------------------------------|-------------------------------------|
| <u>各種申込書等の新規作成</u><br>条種申込書等の昭会・修正・取下  | <u>パスワード変更</u><br>メールアドレス変更         |
|                                        |                                     |
| ・操作マニュアルは <u>こちら</u>                   |                                     |
| ・よくある質問は <u>こちら</u>                    |                                     |
| ・システム操作に関する問合せ (三菱 UFJ 信託銀行財形事務センター) 0 | 3 - 5 3 9 1 - 7 0 3 1 平日 9:00~17:00 |
| 残高等の照会は、各支部担当者にお問い合わせください。             |                                     |
| ・WEBシステム利用規約は <u>こちら</u>               |                                     |

# 3. パスワード管理

### 3-1. パスワードについて

- ■パスワード設定後、90日間経過前にパスワード変更にかかる注意喚起が表示されます
- ■過去3回前までに使用したパスワードは、使用できません
- ■パスワードは、連続 5 回ミスするとロックがかかります 30 分経過するとロックが解除されますので正しいパスワードでログインしてください
- ■パスワードを忘れた場合は、3-3「パスワードの失念」の手順で新たなパスワードを登録してください

# 3-2. パスワードの変更

| ■メニュー画面から「パスワード変更」をクリックします            |          |                         |
|---------------------------------------|----------|-------------------------|
|                                       |          | パスワード変更ボタンをクリックする       |
| 文部科学省共済組合積立貯金WEBシステム                  |          |                         |
| <u>各種申込書等の新規作成</u><br>各種申込書等の照会・修正・取下 | パス<br>メー | <u>ワード変更</u><br>ルアドレス変更 |

■現在のパスワードおよび、新規パスワードを入力し「登録」をクリックします

| 文部科学省共済組合積立貯金WEBシステム                          |                    | 現在のパスワードを入力する  |
|-----------------------------------------------|--------------------|----------------|
| ■パスワード変更<br>現在のパスワード                          |                    | 変更後パスワードを入力する  |
| 新規パスワード (確認用)<br>パスワードは8桁以上32桁以下、英字大文字・英字小文字・ |                    |                |
| ◎過去3回に使用したパスワードと現在使用しているパスワー                  | ドは使用できません。         |                |
|                                               |                    |                |
|                                               |                    | 登録ホタンをクリックする — |
|                                               |                    | 登録ホタンをクリックする   |
| ペスワード変更が完了します                                 |                    | 登録ホタンをクリックする   |
| ペスワード変更が完了します<br>文部科学省共済組合積立貯金WEBシステム         |                    | 登録ホタンをクリックする   |
| 『スワード変更が完了します<br>☆部科学省共済組合積立貯金wEBシステム         | パフロードの交重が完了いたしました  | 登録ホタンをクリックする   |
| パスワード変更が完了します<br>Ҳ部科学省共済組合積立貯金WEBシステム         | パスワードの変更が完了いたしました。 | 登録ホタンをクリックする   |

# 3-3. パスワードの失念

■「パスワード失念時はこちらへ」をクリックします

| 文部科学省共済組合積立貯金WE | Bシステム                                                                                  |
|-----------------|----------------------------------------------------------------------------------------|
| ■ログイン           |                                                                                        |
| 団体番号            | 251 ■初回ログイン時                                                                           |
| ログインID          | <ul> <li>・既に共済貯金へ加入されている方は<u>こちら</u>へ</li> <li>・これから共済貯金へ加入される方は<u>こちら</u>へ</li> </ul> |
| パスワード           | ■パスワード失念時は <u>こちら</u> へ                                                                |
|                 | ログイン クリックする                                                                            |

# ■「ログイン ID」を入力し、「送信」をクリックします

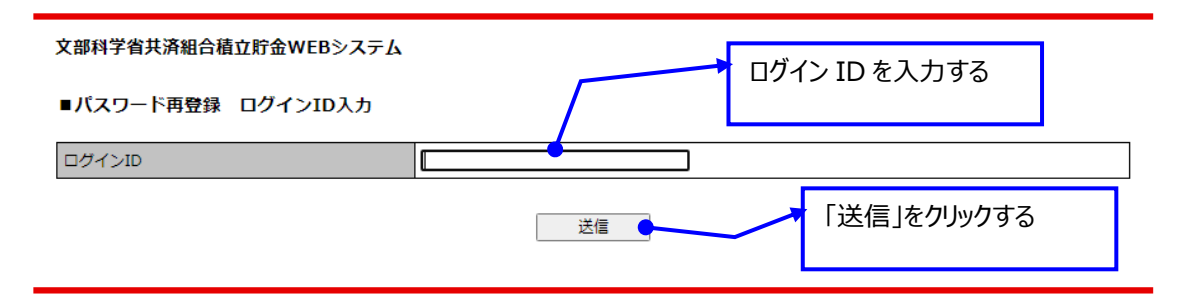

### ■登録されているメールアドレス宛にパスワード再登録にかかる URL が記載されたメールが 送信されます

| 文部科学省共済組合積立貯金WEBシステム                                                |  |  |
|---------------------------------------------------------------------|--|--|
| ■パスワード再登録 ログインID入力完了                                                |  |  |
| ご登録されているメールアドレス宛にメールを送信しました。<br>送信されたメールに記載のURLから、パスワードの再設定をお願いします。 |  |  |
| 閉じる                                                                 |  |  |
|                                                                     |  |  |

### ■「パスワード再登録手続き通知」メールに記載の URL をクリックします

| [パスワード]再登録手続き通知<br>NR no-reply@kyosai.tr.mufg.jp<br><sup>宛先</sup>                                                |                                                     |
|----------------------------------------------------------------------------------------------------|-----------------------------------------------------|
| バスワード再登録手続ぎ通知                                                                                                    |                                                     |
| 文部科学省共済組合                                                                                                    |                                                     |
| 本メールは、バスワードの再登録手続きをされたことを確認するためにお送りしています。<br>バスワードの再登録を希望される場合は、以下の URLからバスワードの再登録を行ってくた<br>URLの有効期限は 15 分になります。 | 再登録ページ URL をクリックする                                  |
| ■バスワードの再登録ページ URL                                                                                                | 346355d84199aeb49339159e6739bab161a7ofra0toner7bdo4 |
| ※本メールは通知専用メールで返信ができません。<br>※本メールにお心当たりがない場合には、第三者による誤登録、不正登録等の<br>可能性がありますので管理者までご連絡ださい。                         |                                                     |
|                                                                                                    | ,<br>ださい。</td                                       |

# ■新しく設定するパスワードを入力し、「送信」をクリックします

| 文部科学省共済組合積立貯金                         | <b>WEBシステム</b>                           |                                            |                 |
|---------------------------------------|------------------------------------------|--------------------------------------------|-----------------|
| ■パスワード再登録 入力                          |                                          |                                            |                 |
| 団体番号                                  | 251                                      | ٦ 🕂                                        | 再登録するパスワードを入力する |
| ログインID                                | 666666666                                |                                            |                 |
| «WEB登録»                               |                                          |                                            |                 |
| パスワード                                 |                                          |                                            |                 |
| パスワード(確認用)                            |                                          |                                            |                 |
| ※パスワードは8桁以上32桁以下、<br>※過去3回に使用したパスワードと | 英字大文字・英字小文字・数字・記号力<br>現在使用しているパスワードは使用でき | <sup>N</sup> ら2種類以上でご入力ください。<br>ません。<br>送信 |                 |

# ■パスワード再登録が完了します

文部科学省共済組合積立貯金WEBシステム

■パスワード再登録 完了

パスワード再登録が完了しました。 再登録したパスワードでログインしてください。

ログインページへ

■再登録完了通知のメールを受領します

| [パスワード]再登録完了通知<br>NR no-reply@kyosai.tr.mufg.jp<br><sup>宛先</sup>                   |
|------------------------------------------------------------------------------------|
| パスワード再登録完了通知                                                                       |
| 文部科学省共済組合                                                                          |
| パスワードの再登録が完了しました。<br>本メールは、パスワードが再登録されたことをお知らせするためにお送りして<br>います。                   |
| ※本メールは通知専用メールで返信ができません。 ※本メールにお心当たりがない場合には、第三者による誤登録、不正登録等の可能性がありますので管理者までご連絡ください。 |

# 4. メールアドレス

### 4-1. メールアドレス変更

■メインメニューから、「メールアドレス変更」をクリックします

| 文部科学省共済組合積立貯金WEBシステム                  |                      |
|---------------------------------------|----------------------|
| <u>各種申込書等の新規作成</u><br>各種申込書等の照会・修正・取下 | パスワード変更<br>メールアドレス変更 |
|                                       | クリックする               |

■現在のメールアドレスを削除し、新規メールアドレスを入力し「送信」をクリックします

| 文部科学省共済組合積立貯<br>■メールアドレス変更                                  | 金WEBシステム         |                                       | 現在のメールア<br>表示されている | ドレスが   |                       |
|-------------------------------------------------------------|------------------|---------------------------------------|--------------------|--------|-----------------------|
| 団体番号<br>ログインID<br>«WEB登録»                                   | 251<br>999999999 |                                       |                    | 肖<br>フ | 削除し新規メールアドレスを<br>し力する |
| メールアドレス<br>メールアドレス (確認用)                                    |                  | · · · · · · · · · · · · · · · · · · · |                    |        |                       |
| ※受信メールのドメインを制限されている場合は、あらかじめ@kyosai.tr.mufg.jpの解除<br>クリックする |                  |                                       | をお願いします。<br>送信     |        | 戻る                    |

※メールアドレスを誤登録するとログイン時に認証メールを受信できなくなりますので、 ご注意下さい

- ■受信メールのドメインを制限されている場合は、あらかじめ@kyosai.tr.mufg.jpの 解除をお願いします
- ■入力内容を確認して、送信ボタンをクリックします

|            | 入力    | )内容   | <b>系の</b> 研 | 認  |   |  |
|------------|-------|-------|-------------|----|---|--|
|            |       |       |             |    |   |  |
| xx         | ×××@  | )XXXX | OOOX.j      | ip |   |  |
|            |       |       |             |    |   |  |
| +1         | ーャンセル |       | (           | 送信 |   |  |
| <b>†</b> 1 | マンセル  |       |             | 送  | E |  |

■「メールアドレスの変更が完了いたしました。」のメッセージが表示されます

| 文部科学省共済組合積立貯金WEBシステム |                   |
|----------------------|-------------------|
| メールテ                 | 7ドレスの変更が完了いたしました。 |
|                      | メニューに戻る           |
|                      |                   |

# ■新規メールアドレスに「メールアドレス 変更受付のお知らせ」が送信されます

| ! 【文部科学省共済組合積立貯金WEBシステム】メールアドレス                                            | 変更受付のお知らせ    |
|----------------------------------------------------------------------------|--------------|
| NR no-reply@tr.mufg.jp<br>宛先                                               |              |
|                                                                            |              |
| 文部科学省共済組合<br>イソシメイ シメイ様                                                    |              |
| メールアドレスの変更を受付けましたので、ご連絡いたします。                                              |              |
| ・新しいメールアドレス xxxxxxxxxx@XXXXXXX.jp<br>・貯金管理番号 999999999<br>・貯金者氏名 イソシメイ シメイ |              |
|                                                                            |              |
| <br>【注意事項】<br>本メールアドレスは送信専用です。ご返信いただいても回答できませんのでこ                          | ご了承ください。     |
| 本メールにお心当たりがない場合は、お手数ですが、支部(所属所)担当者^<br>                                    | 、お問い合わせください。 |

### 5. 各種申込書等の新規作成

### 5-1. 貯金加入申込書の作成

### ■貯金加入申込書は、4月および10月の募集時のみ選択可能です

■メインメニューより各種申込書等の新規作成をクリックします

| 文部科学省共済組合積立貯金WEBシステム | クリックする         |
|----------------------|----------------|
| <u>各種申込書等の新規作成</u>   | <u>パスワード変更</u> |
| 各種申込書等の照会・修正・取下      | メールアドレス変更      |

■申込対象年月および申込受付期間内であることを確認し「貯金加入申込書」をクリックします

| 文部科学省共済組合積立貯金WEBシステム  |                      |        |    |
|-----------------------|----------------------|--------|----|
| ■各種申込書等の新規作成          |                      |        |    |
| 申込対象年月                | 06年11月               |        |    |
| 申込受付期間(支部の締切に従ってください) | 10月06日 ~ 10月31日      |        |    |
| メニューを選択して下さい          |                      |        |    |
| 貯金加入申込書 4月及び10月の募集時のみ | 募集パンフレットは <u>こちら</u> | クリックする | 戻る |
|                       |                      |        |    |

※「申込対象年月」については巻末の「用語集」をご参照下さい

■貯金管理番号から、口座番号まで入力し、「確認」をクリックします

く表示内容>

- ・申込対象年月:本申込書の対象年月が表示される
- ・積立開始年月:積立開始の年月が表示される

<入力内容>

- ・貯金管理番号:自身の貯金管理番号を入力する
- ・貯金者氏名(半角カナ): 姓と名の間を半角1文字分開けて、半角カナ16文字で入力する
- ・貯金者氏名(漢字/ABC):貯金者氏名を漢字やアルファベットで入力する
- ・提出先支部:プルダウンにて、提出先支部を選択する

事務担当者から指示があった場合のみ「Z」を半角で入力する

- ・生年月日:プルダウンで年号、生年月日を選択する
- ・定時積立金(毎月):毎月積立する金額を入力する

1,000 円~9,999,000 円まで積立可能 0円の入力不可 ・臨時積立金(6月分):ボーナス(6月)積立する金額を入力する 1,000 円~9,999,000 円まで積立が可能 積立しない場合は、0の入力または、「積立しない」にチェックする ・臨時積立金(12月分): ボーナス(12月)積立する金額を入力する 1,000 円~9,999,000 円まで積立が可能 積立しない場合は、0の入力または、「積立しない」にチェックする ・非課税適用有無:非課税適用を受ける場合は「有」、受けない場合は「無」を選択する ・非課税限度額:非課税適用を受ける場合は、金額を入力する。350万円以内 ・金融機関:プルダウンにて銀行名を選択する 文字の一部を入力すると候補の金融機関が表示される 金融機関コードでの入力も可能 ・支店/出張所 : プルダウンにて支店名を選択する 文字の一部を入力すると候補の支店/出張所が表示される 支店コードでの入力も可能 ・口座番号:受取口座番号を半角7桁で入力する

| 文部科学省共済組合積立貯金WEBシステム |
|----------------------|
|----------------------|

| 町並加入甲込者     |          |                         |        |           |                |           |      |                      |
|-------------|----------|-------------------------|--------|-----------|----------------|-----------|------|----------------------|
| 申込対象年月      | 06       |                         | 年 11   | 月分        |                |           |      |                      |
| 積立開始年月      | 06       |                         | 年 12   | 月分        | «6月また          | は12月»     |      |                      |
| 貯金管理番号      |          | 不明な場合は共済ご担当者へお問い合わせください |        |           |                |           |      |                      |
| 貯金者氏名(半角力ナ) |          |                         |        |           | 半角             | カナ16文字 姓  | と名の間 | を半角1マス開けてください        |
| 漢字/ABC      |          |                         |        |           |                |           |      |                      |
| 提出先支部       | 提出先      | 支部を                     | 選択してくた | こさい       |                |           |      |                      |
|             |          |                         | ~      |           |                |           |      |                      |
|             |          |                         | 事務担当者  | いら指示があったフ | ちのみ「Z」 マ       | を入力してくださ  | L)   |                      |
| 生年月日        | <b>_</b> | •                       | 年 🖌 月  | ▶ 日       |                |           |      |                      |
| 積立額         |          |                         |        |           |                |           |      |                      |
| 定時積立金(毎月)   |          |                         | 000円   | 入力必須      |                |           |      |                      |
| 臨時積立金(6月分)  |          |                         | 000円   | □ 積立しない   |                |           |      |                      |
| 臨時積立金(12月分) |          |                         | 000円   | □ 積立しない   |                |           |      |                      |
| 非課税         |          |                         |        |           |                |           |      |                      |
| 適用の有無       | ○無       | 0                       | 有      |           |                |           |      |                      |
| 限度額(対象者のみ)  |          |                         | 万円     |           |                |           |      |                      |
| ≪受取□座»      | 銀行等      | 振込(                     | 貯金払戻金3 | ては解約金を受け取 | る為の登録口         | 座 ※ゆうちょ銀  | 行・ネッ | ト銀行でもお受取ができます)       |
| 金融機關        | 銀行名      |                         |        |           | ]⊐-ĸ           |           |      | 名称の一部を入力すると候補が表示されます |
| 支店/出張所      | 支店名      | _                       |        |           | <br>] ] 7–15 [ |           |      | 名称の一部を入力すると候補が表示されます |
| 預金種別        | 普通預      | <br>金                   |        |           |                |           |      |                      |
| 口座番号        |          |                         |        |           | 7桁             | で入力してください | 2    | ──→ 「確認」をクリックする 🚽    |
|             |          |                         |        |           |                |           |      |                      |
|             |          |                         |        |           | 確調             | 2 -       |      | 戻る                   |
|             |          |                         |        |           |                |           |      | L                    |

# ■登録内容に問題ないことを確認し、「登録」をクリックします

| 文部科学省共済組合積立貯金W | EBシステム                                    |             |  |  |  |
|----------------|-------------------------------------------|-------------|--|--|--|
| 貯金加入申込書        |                                           |             |  |  |  |
| 申込対象年月         | 06 年 11 月分                                |             |  |  |  |
| 積立開始年月         | 06 年 12 月分 《6月または12月》                     |             |  |  |  |
| 貯金管理番号         | 999888777                                 |             |  |  |  |
| 貯金者氏名(半角カナ)    | ±3094 NJ⊐                                 |             |  |  |  |
| 漢字/ABC         | 共済 花子                                     |             |  |  |  |
| 提出先支部          | 102 千葉大学(放送大学学園)                          |             |  |  |  |
| 生年月日           | 平成 10 年 1 月 6 日                           |             |  |  |  |
| 積立額            |                                           |             |  |  |  |
| 定時積立金(毎月)      | 10,000 円                                  |             |  |  |  |
| 臨時積立金(6月分)     | 20,000 円                                  |             |  |  |  |
| 臨時積立金(12月分)    | 20,000 円                                  |             |  |  |  |
| 非課税            |                                           |             |  |  |  |
| 適用の有無          | 無                                         |             |  |  |  |
| 限度額(対象者のみ)     |                                           |             |  |  |  |
| «受取口座»         | 銀行等振込(貯金払戻金又は解約金を受け取る為の登録口座 ※ゆうちょ銀行・ネット銀行 | でもお受取ができます) |  |  |  |
| 金融機関           | 銀行名:三菱UFJ儒託銀行 コード:0288                    |             |  |  |  |
| 支店/出張所         | 支店名:渋谷支店 コード:260                          | 「登録」をクリックする |  |  |  |
| 預金種別           | 普通預金                                      |             |  |  |  |
| 口座番号           | XXXXXXX                                   |             |  |  |  |
|                | に読                                        | 戻る          |  |  |  |

# ■各種申込書等の新規作成画面に移ります 「登録が完了しました。」のメッセージが表示されます

| 文部科学省共済組合積立貯金WEBシステム  |                      |    |
|-----------------------|----------------------|----|
| ■各種申込書等の新規作成          |                      |    |
| 登録が完了しました。            |                      |    |
| 申込対象年月                | 06年11月               |    |
| 申込受付期間(支部の締切に従ってください) | 10月06日 ~ 10月31日      |    |
| メニューを選択して下さい          |                      |    |
| 貯金加入申込書 4月及び10月の募集時のみ | 募集パンフレットは <u>こちら</u> |    |
|                       |                      | 戻る |

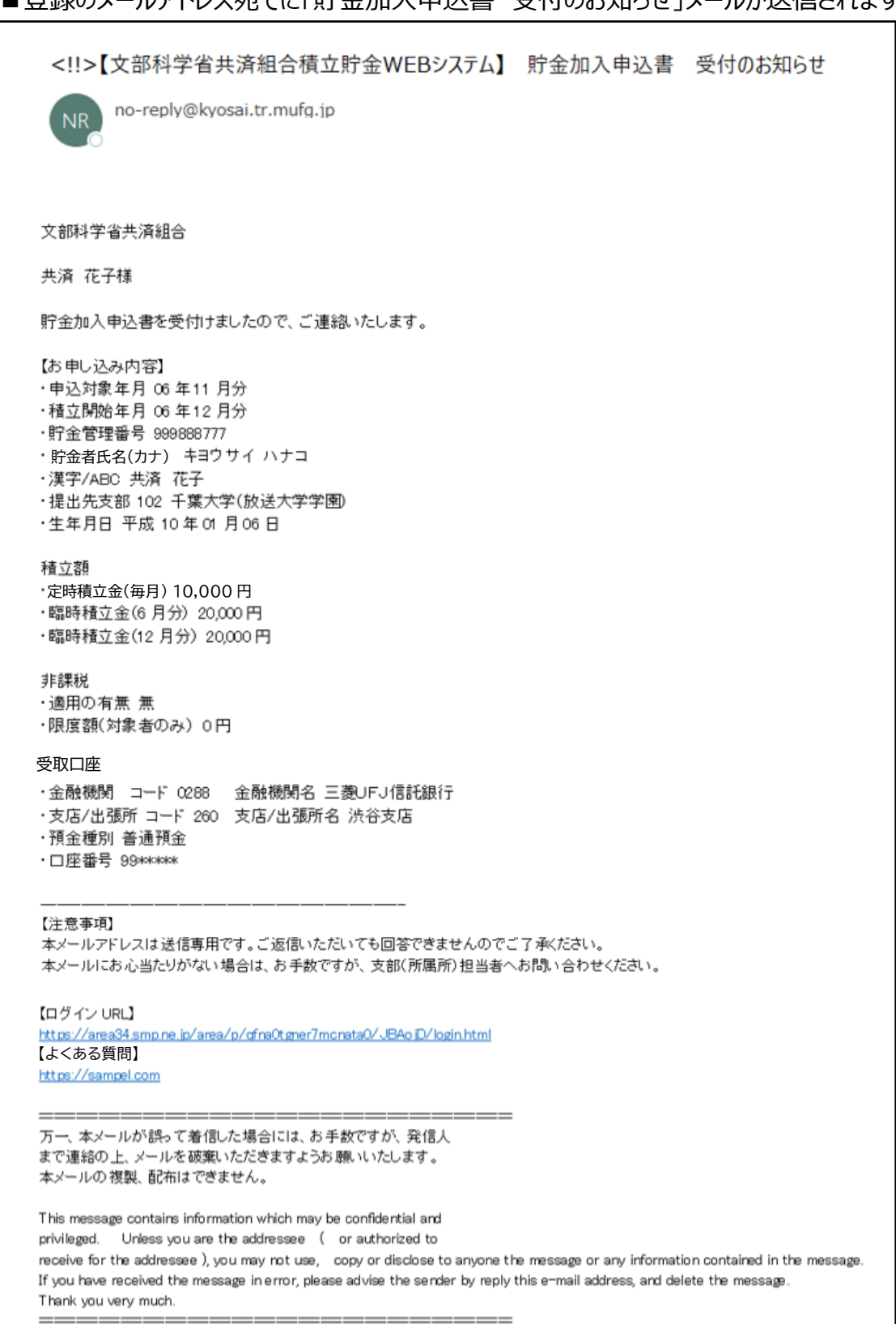

### ■登録のメールアドレス宛てに「貯金加入申込書 受付のお知らせ」メールが送信されます

## 5-2. 積立金(払戻・解約)請求書の作成

### ■メインメニューより各種申込書等の新規作成をクリックします

| 文部科学省共済組合積立貯金WEBシステム | クリックする         |
|----------------------|----------------|
| 各種申込書等の新規作成          | <u>パスワード変更</u> |
| 各種申込書等の照会・修正・取下      | メールアドレス変更      |

# ■申込対象年月および申込受付期間内であることを確認し「積立金(払戻・解約)請求書」をクリックします

| , <i>, _</i>                        |                         |
|-------------------------------------|-------------------------|
| 文部科学省共済組合積立貯金WEBシステム                |                         |
| ■各種申込書等の新規作成                        |                         |
| 申込対象年月                              | 06年11月                  |
| 申込受付期間(支部の締切に従ってください)【1】【2】【3】【4】   | 10月06日 ~ 10月31日         |
| 申込受付期間(支部の締切に従ってください)【5】            | 10月06日 ~ 10月31日         |
| メニューを選択して下さい                        | クリックする                  |
| 【1】積立金(払戻・解約)請求書●                   |                         |
| 【2】積立(中断・復活)申込書自己都合による中断はできません。休職、出 | 向により積立ができなくなった場合のみ可能です。 |
| 【3】氏名変更届出書                          |                         |
| 【4】受取口座変更届出書                        |                         |
| 【5】積立金変更申込書 4月及び10月の募集時のみ 募集パンフレット( | <u>まごちら</u>             |
|                                     |                         |

※「申込対象年月」については巻末の「用語集」をご参照下さい 払戻・解約の場合は実際に振り込みされる月です ■表示内容に誤りがないか確認のうえ、払戻・解約区分を選択、払戻金額を入力し「確認」をクリックします

<表示内容>

- ・支払日:払戻金額または解約金額の支払日が表示される
- ・貯金管理番号:自身の貯金管理番号が表示される
- ・貯金者氏名:自身の氏名が表示される
- ・生年月日:自身の生年月日が表示される
- ・参考残高:申込開始日以降に前月末断面の残高が表示される (貯金管理番号の変更があった翌月は、残高が表示されません)

<入力内容>

- ・提出先支部:現在所属の支部が表示される。提出先支部の変更が可能。
- ・«払戻・解約»:払戻または、解約を選択する。払戻の場合は、払出金額を入力します。

| 支払日<br>貯金管理番号                                                                                                    | 06 年 11 月 25 日<br>111122222 |              |
|----------------------------------------------------------------------------------------------------|-----------------------------|--------------|
| 貯金管理番号                                                                                                    | 111122222                   |              |
|                                                                                                    |                             |              |
| 貯金者氏名                                                                                                    | 17334 334                   |              |
| 生年月日                                                                                                    | 昭和 45 年 01 月 02 日           | 提出先支部の変更が可能  |
| 提出先支部                                                                                                    | 提出先支部を逃択してください              |              |
|                                                                                                    | [438 ▼] 東京大学                |              |
| «払戻・解約»                                                                                                    |                             |              |
|                                                                                                    | ○ 払戻 払出金額 円                 |              |
|                                                                                                    | ○ 解約                        | 払戻または解約を選択し、 |
| 参考残高                                                                                                    | 22,163,024 円 前月末時点での残高です    | 払戻の場合は払出金額を  |
| 注意 (1) 払戻金または解約金は、あらかじめ届出されている受取口座に送金されます (2) 表示されている内容が異なっている場合は支部ご担当者へお問い合わせ下さい (3) 貯金管理番号変更した場合、翌月は参考残高が表示されません (3) |                             | 入力する         |

### ■請求書の内容が正しいことを確認し、「登録」をクリックします ※画面イメージは、払戻の場合

#### 文部科学省共済組合積立貯金WEBシステム

| 積立貯金払戻・解約請求書                                                                                     |                                                                                |             |
|--------------------------------------------------------------------------------------------------|--------------------------------------------------------------------------------|-------------|
| 支払日                                                                                              | 06年11月25日                                                                      |             |
| 貯金管理番号                                                                                           | 111122222                                                                      |             |
| 貯金者氏名                                                                                            | htsh 5x4                                                                       |             |
| 生年月日                                                                                             | 昭和 45年01月02日                                                                   |             |
| 提出先支部                                                                                            | 438<br>東京大学                                                                    |             |
| «払戻・解約»                                                                                          |                                                                                |             |
|                                                                                                  | 払戻 払出金額 500円                                                                   |             |
| 参考残高                                                                                             | 22,163,024円 前月末時点での残高です                                                        |             |
| -<br>注意<br>(1) 払戻金または解約金は、あらか<br>(2) 表示されている内容が異なって<br>(3) 貯金管理番号変更した場合、翌<br>(4) 積立て開始後6月間は払戻し講。 | じめ届出されている受取口座に送金されます<br>いる場合は支部ご担当者へお問い合わせ下さい<br>月は参考残高が表示されません<br>求することができません | 「登録」をクリックする |

### ■各種申込書等の新規作成画面に移ります 「登録が完了しました。」のメッセージが表示されます

| 文部科学省共済組合積立貯金WEBシステム                                                                         |                          |
|----------------------------------------------------------------------------------------------|--------------------------|
| ■名種申込書等の新規作成                                                                                 |                          |
| 登録が完了しました。                                                                                   | 06年11月                   |
| 申込受付期間(支部の締切に従ってください)【1】【2】【3】【4】                                                            | 10月06日 ~ 10月31日          |
| 申込受付期間(支部の締切に従ってください) [5]                                                                    | 10月06日 ~ 10月31日          |
| メニューを選択して下さい                                                                                 |                          |
| <u>【1】 積立金(払戻・解約)請求書</u><br><u>【2】 積立(中断・復活)申込書</u> 自己都合による中断はできません。休職、<br><u>【3】氏名変更届出書</u> | 出向により積立ができなくなった場合のみ可能です。 |
| 【4】受取口座変更届出書<br>【5】 積立金変更申込書 4月及び10月の募集時のみ 募集パンフレ                                            | ットは <u>こちら</u><br>戻る     |

# ■登録のメールアドレス宛てに「積立貯金払戻・解約請求書 受付のお知らせ」メールが送信されます

| ! 【文部科学省共済組合積立貯金WEBシステム】                                                                                                    | 積立貯金払戻·解約請求書                                                                           | 受付のお知らせ    |
|----------------------------------------------------------------------------------------------------|----------------------------------------------------------------------------------------|------------|
| NR no-replv@kvosai.tr.mufa.ip<br><sup>宛先</sup>                                                                                                    |                                                                                        |            |
|                                                                                                    |                                                                                        |            |
| 文部科学省共済組合<br>ヤマシメイ シメイ様                                                                                                    |                                                                                        |            |
| 積立貯金払戻・解約請求書を受付けましたので、ご連絡いたします。                                                                                                    |                                                                                        |            |
| 【お申し込み内容】<br>・支払日 06年11月25日<br>・貯金管理番号 111122222<br>・貯金者氏名 ヤマシメイ シメイ<br>・生年月日 昭和 45年01月02日<br>・提出先支部 東京大学                                                                                                    |                                                                                        |            |
| 払戻<br>・払出金額 500円                                                                                                    |                                                                                        |            |
|                                                                                                    | 了承ください。<br>6間い合わせください。                                                                 |            |
| 【ログイン URL】<br><u>https://area34.smp.ne.jp/area/p/gfra0tgner7mcnata0/JBAojD/login.html</u><br>【よくある質問】<br><u>https://sampel.com</u>                                                                                                    |                                                                                        |            |
|                                                                                                    |                                                                                        |            |
| This message contains information which may be confidential and privileged. Unless you are the addressee ( or authorized to receive for the addressee), you may not use, copy or disclose to anyone the if you have received the message in error, please advise the sender by reply to Thank you very much. | message or any information contained in the is e-mail address, and delete the message. | e message. |
|                                                                                                    |                                                                                        |            |

### 5-3. 積立(中断・復活)申込書の作成

■メインメニューより各種申込書等の新規作成をクリックします

| 文部科学省共済組合積立貯金WEBシステム | クリックする         |
|----------------------|----------------|
| 各種申込書等の新規作成          | <u>パスワード変更</u> |
| 各種申込書等の照会・修正・取下      | メールアドレス変更      |

■申込対象年月および申込受付期間内であることを確認し「積立(中断・復活)申込書」をクリックします

| ٦ |
|---|
|   |
| ] |

※「申込対象年月」については巻末の「用語集」をご参照下さい 中断・復活の場合は申込対象年月の翌月から適用されます ■中断/復活区分を選択し「確認」をクリックします

<表示内容>

- ・申込対象年月:本申込書の対象年月が表示される
- ・貯金管理番号:自身の貯金管理番号が表示される
- ・貯金者氏名:自身の氏名が表示される
- ・中断・復活年月:中断、復活が開始される年月が表示される

<入力内容>

- ・提出先支部:現在所属の支部が表示される 提出先支部の変更が可能
- ・《中断/復活》:中断または、復活を選択する

| 文部科学省共済組合積立貯金W                               | ΈΒシステム                                               |    |             |
|----------------------------------------------|------------------------------------------------------|----|-------------|
| 積立中断・復活申込書                                   |                                                      |    | 提出先支部の変更が可  |
| 申込対象年月                                       | 06 年 11 月分 «左記申込月の翌月積立から»                            |    | 能           |
| 貯金管理番号                                       | 111122222                                            |    |             |
| 貯金者氏名                                        | ٢<br>۲<br>۲<br>۲<br>۲                                |    |             |
| 提出先支部                                        | 提出先支部を選択してください                                       |    |             |
|                                              | 438▼ 東京大学                                            | 復活 | または中断を選択する  |
| «中断/復活»                                      | どちらか一方を選択ください                                        |    |             |
|                                              | ○ 復活 ○ 中断                                            |    |             |
| 中断・復活年月                                      | 06 年 12 月分                                           |    |             |
| 注意<br>(1)中断・復活は、本部確認(紛切<br>(2)表示されている内容が異なって | : 5日)の、翌月からの適用となります<br>いる場合は支部ご担当者へお向い合わせ下さい<br>確認 🌒 | -+ | 「確認」をクリックする |

### ■請求書の内容が正しいことを確認し、「登録」をクリックします ※画面イメージは、中断の場合

#### 文部科学省共済組合積立貯金WEBシステム

| 積立中断・復活申込書                                    |                                              |             |    |
|-----------------------------------------------|----------------------------------------------|-------------|----|
| 申込対象年月                                        | 06 年 11 月分 《左記申込月の翌月積立から》                    |             |    |
| 貯金管理番号                                        | 111122222                                    |             |    |
| 貯金者氏名                                         | troxt ixit                                   |             |    |
| 提出先支部                                         | 438                                          |             |    |
|                                               | 東京大学                                         |             |    |
| «中断/復活»                                       |                                              |             |    |
|                                               | 中断                                           |             |    |
| 中断・復活年月                                       | 06 年 12 月分                                   | 「登録」を力しい力する |    |
| 注意<br>(1)中断・復活は、本部確認(締切<br>(2)表示されている内容が異なって( | : 5日)の、翌月からの適用となります<br>いる場合は支配ご相当者へお聞い合わせ下さい | 「豆」」をつうつうする |    |
|                                               |                                              |             |    |
|                                               | 泰登登                                          |             | 戻る |

### ■各種申込書等の新規作成画面に移ります 「登録が完了しました。」のメッセージが表示されます

| 文部科学省共済組合積立貯金WEBシステム                                                                                                    |                                           |
|----------------------------------------------------------------------------------------------------|-------------------------------------------|
| ■名種申込書等の新規作成<br>登録が完了しました。                                                                                                    |                                           |
| 申込対象年月                                                                                                    | 06年11月                                    |
| 申込受付期間(支部の締切に従ってください)【1】【2】【3】【4】                                                                                                    | 10月06日 ~ 10月31日                           |
| 申込受付期間(支部の締切に従ってください) 【5】                                                                                                    | 10月06日 ~ 10月31日                           |
| メニューを選択して下さい                                                                                                    |                                           |
| <ul> <li>【1】 請立金(払戻・解約)請求書</li> <li>【2】 請立(中断・復活)申込書 自己都合による中断はできません。休職、出</li> <li>【3】氏名変更届出書</li> <li>【4) 受取口座変更届出書</li> <li>【5) 請立金変更申込書 4月及び10月の募集時のみ 募集パンフレッ</li> </ul> | 向により積立ができなくなった場合のみ可能です。<br>ットは <u>こちら</u> |

# ■登録のメールアドレス宛てに「積立貯金中断・復活請求書 受付のお知らせ」メールが送 信されます

| ! 【文部科学省共済組合積立貯金WEBシステム】                                                                                                    | 積立中断·復活申込書                                                                     | 受付のお知らせ                      |
|----------------------------------------------------------------------------------------------------|--------------------------------------------------------------------------------|------------------------------|
| no-reply@kyosai.tr.mufg.jp<br>宛先                                                                                                    |                                                                                |                              |
| 文部科学省共済組合<br>ヤマシメイ シメイ様                                                                                                    |                                                                                |                              |
| 積立中断・復活申込書を受付けましたので、ご連絡いたします。                                                                                                    |                                                                                |                              |
| 【お申し込み内容】<br>・申込対象年月 06年11月分<br>・貯金管理番号 111122222<br>・貯金者氏名 ヤマシメイ シメイ<br>・提出先支部 東京大学                                                                                                    |                                                                                |                              |
| 中断<br>・中断・復活年月 06 年 12 月分                                                                                                    |                                                                                |                              |
|                                                                                                    | 了承ください。<br>5問い合わせください。                                                         |                              |
| 【ログイン URL】<br>https://area34.smp.ne.jp/area/p/gfma0tgner?monata0/JBAoiD/login.html<br>【よくある質問】<br>https://sampel.com                                                                                                    |                                                                                |                              |
| ====================================                                                                                                    |                                                                                |                              |
| This message contains information which may be confidential and privileged. Unless you are the addressee ( or authorized to receive for the addressee ), you may not use, copy or disclose to anyone the If you have received the message in error, please advise the sender by reply to Thank you very much. | e message or any information contains<br>nis e-mail address, and delete the me | ed in the message.<br>ssage. |

5-4. 氏名変更届出書の作成

■メインメニューより各種申込書等の新規作成をクリックします

文部科学省共済組合積立貯金WEBシステム

<u>各種申込書等の新規作成</u> 各種申込書等の照会・修正・取下 <u>パスワード変更</u> <u>メールアドレス変更</u>

■申込対象年月および申込受付期間内であることを確認し「氏名変更届出書」をクリックします

| 文部科学省共済組合積立貯金WEBシステム                                                                                                    |                                           |
|----------------------------------------------------------------------------------------------------|-------------------------------------------|
| ■各種申込書等の新規作成                                                                                                    |                                           |
| 申込対象年月                                                                                                    | 06年11月                                    |
| 申込受付期間(支部の締切に従ってください)【1】【2】【3】【4】                                                                                                    | 10月06日 ~ 10月31日                           |
| 申込受付期間(支部の締切に従ってください) 【5】                                                                                                    | 10月06日 ~ 10月31日                           |
| メニューを選択して下さい                                                                                                    | クリックする                                    |
| <ul> <li>【1】 積立金(払戻・解約)請求書</li> <li>【2】 積立(中断・復活)申込書 自己都合による中断はできません。休職、<br/>(3) 氏名変更届出書</li> <li>【4】 受取口座変更届出書</li> <li>【5】 積立金変更申込書 4月及び10月の募集時のみ 募集パンフレッ</li> </ul> | 出向により積立ができなくなった場合のみ可能です。<br>トは <u>こちら</u> |

※「申込対象年月」については巻末の「用語集」をご参照下さい

■変更後氏名を入力し「確認」をクリックします

<表示内容>

- ・申込対象年月:本申込書の対象年月が表示される
- ・貯金管理番号:自身の貯金管理番号が表示される
- ・貯金者氏名:自身の氏名が表示される

<入力内容>

- ・提出先支部 :現在所属の支部が表示される
  - 提出先支部の変更が可能

・ «変更後氏名»:半角カナ 16 文字以内で姓と名の間を半角 1 マス分開け、変更後氏 名を入力する

| 文部科学省共済組合積立貯金WEBシス          | . <del>.</del>                          | 提出先支部の変更が可  |
|-----------------------------|-----------------------------------------|-------------|
| 氏名変更届出書                     |                                         | 甩           |
| 申込対象年月                      | 08 年 11 月分                              |             |
| 貯金管理番号                      | 111122222                               |             |
| 貯金者氏名                       | × + + + + + + + + + + + + + + + + + + + | 変更後氏名を入力する  |
| 提出先支部                       | 提出先支部を送択してください                          |             |
|                             | [438▼] 東京大学                             |             |
| «変更後氏名(半角力ナ)»               | 半角カナ16文字 姓と名の間を半角1                      | マス開けてくたさい   |
| 注意<br>(1)表示されている内容が異なっている場合 | は支部ご担当者へお問い合わせ下さい                       |             |
|                             | 種認                                      | 「確認」をクリックする |

### ■届出書の内容が正しいことを確認し、「登録」をクリックします

| 氏名変更届出書               |                          |             |  |
|-----------------------|--------------------------|-------------|--|
| 申込対象年月                | 06 年 11 月分               |             |  |
| 貯金管理番号                | 111122222                |             |  |
| 貯金者氏名                 | 4753H 53H                |             |  |
| 提出先支部                 | 438                      |             |  |
|                       | 東京大学                     |             |  |
| «変更後氏名(半角力ナ)»         | 430H1 5X1                | 「登録」をクリックする |  |
| 注意<br>(1)表示されている内容が異れ | こっている場合は支部ご担当者へお問い合わせ下さい |             |  |

# ■各種申込書等の新規作成画面に移ります 「登録が完了しました。」のメッセージが表示されます

| ■名種申込書等の新規作成<br>登録が発了しました。<br>申込対象年月                                                                                                    | 文部科学省共済組合積立貯金WEBシステム              |                 |
|----------------------------------------------------------------------------------------------------|-----------------------------------|-----------------|
| 申込対象年月     06年11月       申込受付期間(支部の締切に従ってください) (1) (2) (3) (4)     10月06日 ~ 10月31日       申込受付期間(支部の締切に従ってください) (5)     10月06日 ~ 10月31日       メニューを選択して下さい     (1) 積立金(払戻・解約)請求書       [2] 積立(中断・復活)申込書 目己都合による中断はできません。体職、出向により積立ができなくなった場合のみ可能です。       [3] 氏名変更届出書       [4] 受取口座変更届出書       [5] 積立金変更申込書 4月及び10月の募集時のみ     募集パンフレットはこちら | ■各種申込書等の新規作成<br>登録が完了しました。        |                 |
| 申込受付期間(支部の締切に従ってください) [1] [2] [3] [4]       10月06日 ~ 10月31日         申込受付期間(支部の締切に従ってください) [5]       10月06日 ~ 10月31日         メニューを選択して下さい       [1] 積立金(払戻・解約)請求書         [2] 積立(中断・復活)申込書 自己都合による中断はできません。休職、出向により積立ができなくなった場合のみ可能です。         [3] 氏名変更届出書         [4] 受取口座変更届出書         [5] 積立金変更中込書 4月及び10月の募集時のみ       募集パンフレットはこちら     | 申込対象年月                            | 06年11月          |
| 申込受付期間(支部の締切に従ってください) [5]       10月06日 ~ 10月31日         メニューを選択して下さい       [1] 積立金(払戻・館約)請求書         [2] 積立(中断・復活)申込書 自己都合による中断はできません。休職、出向により積立ができなくなった場合のみ可能です。       [3] 氏名変更届出書         [4] 受取口座変更届出書       [5] 積立金変更申込書 4月及び10月の募集時のみ       募集パンフレットはこちら                                                                             | 申込受付期間(支部の締切に従ってください)【1】【2】【3】【4】 | 10月06日 ~ 10月31日 |
| メニューを選択して下さい     【1] 積立金(払戻・解約)請求書       【2] 積立(中断・復活)申込書 自己都合による中断はできません。休職、出向により積立ができなくなった場合のみ可能です。       【3] 氏名変更屈出書       【4] 受取口座変更屈出書       【5] 積立金変更中込書 4月及び10月の募集時のみ     募集パンフレットはこちら                                                                                                    | 申込受付期間(支部の締切に従ってください) [5]         | 10月06日 ~ 10月31日 |
| _[1]                                                                                                    | メニューを選択して下さい                      |                 |
|                                                                                                    |                                   |                 |

### ■登録のメールアドレス宛てに「氏名変更届出書 受付のお知らせ」メールが送信されます

<!!>【文部科学省共済組合積立貯金WEBシステム】氏名変更届出書 受付のお知らせ

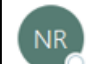

no-reply@kyosai.tr.mufg.jp <sup>宛先</sup>

文部科学省共済組合 ヤマシメイ シメイ様

氏名変更届出書を受付けましたので、ご連絡いたします。

【お申し込み内容】 ・申込対象年月 06 年 11 月分 ・貯金管理番号 111122222 ・貯金者氏名 ヤマシメイ シメイ ・提出先支部 東京大学 ・変更後氏名 キヨウサイ シメイ

#### 【注意事項】

本メールアドレスは送信専用です。ご返信いただいても回答できませんのでご了承ください。 本メールにお心当たりがない場合は、お手数ですが、支部(所属所)担当者へお問い合わせください。

【ログイン URL】 https://area34.smp.ne.ip/area/p/ofra0tgner7mcnata0/JBAo D/login.html 【よくある質問】

https://sampel.com

万一、本メールが誤って着信した場合には、お手数ですが、発信人 まで連絡の上、メールを破棄いただきますようお願いいたします。 本メールの複製、配布はできません。

\_\_\_\_\_

This message contains information which may be confidential and privileged. Unless you are the addressee ( or authorized to receive for the addressee), you may not use, copy or disclose to anyone the message or any information contained in the message. If you have received the message in error, please advise the sender by reply this e-mail address, and delete the message. Thank you very much.

\_\_\_\_

### 5-5. 受取口座変更届出書の作成

■メインメニューより各種申込書等の新規作成をクリックします

| 文部科学省共済組合積立貯金WEBシステム           | クリックする |  |
|--------------------------------|--------|--|
| 各種申込書等の新規作成<br>各種申込書等の照会・修正・取下 |        |  |

■申込対象年月および申込受付期間内であることを確認し「受取先口座変更届出書」を クリックします

| $\sim$                                 |                          |
|----------------------------------------|--------------------------|
| 文部科学省共済組合積立貯金WEBシステム                   |                          |
| ■各種申込書等の新規作成                           |                          |
| 申込対象年月                                 | 06年11月                   |
| 申込受付期間(支部の締切に従ってください)【1】【2】【3】【4】      | 10月06日 ~ 10月31日          |
| 申込受付期間(支部の締切に従ってください) <mark>【5】</mark> | 10月06日 ~ 10月31日          |
| メニューを選択して下さい                           | クリックする                   |
| 【1】積立金(払戻・解約)請求書                       |                          |
| 【2】積立(中断・復活)申込書 自己都合による中断はできません。休職、と   | 出向により積立ができなくなった場合のみ可能です。 |
| 【3】氏名変更届出書                             |                          |
| 【4】受取口座変更届出書                           |                          |
| 【5】積立金変更申込書 4月及び10月の募集時のみ 募集パンフレッ      | トは <u>こちら</u>            |
|                                        |                          |
|                                        |                          |
|                                        |                          |

※「申込対象年月」については巻末の「用語集」をご参照下さい 受取口座は申込対象年月のお支払い分から変更となります ■変更後の金融機関、支店/出張所、口座番号を入力し「確認」をクリックします

<表示内容>

- ・申込対象年月:本申込書の対象年月が表示される
- ・貯金管理番号:自身の貯金管理番号が表示される
- ・貯金者氏名:自身の氏名が表示される

<入力内容>

- ・提出先支部 :現在所属の支部が表示される 提出先支部の変更が可能
- ・金融機関 : 現在登録の金融機関が表示済のため、変更後の受取先銀行名をプル ダウンにて選択しなおす 文字の一部を入力すると候補の金融機関が表示される 金融機関コードでの入力も可能
- ・支店/出張所:現在登録の支店/出張所名が表示済のため、変更後の受取先の支店 名をプルダウンにて選択しなおす 文字の一部を入力すると候補の支店/出張所が表示される 支店コードでの入力も可能
- ・口座番号 :現在登録の口座番号が表示済のため、変更後の受取口座番号を半角 7桁で入力する

| 文部科学省共済組合積立貯金WEBシステム                      |                                                | 提出先支部の変更が可能       |                      |
|-------------------------------------------|------------------------------------------------|-------------------|----------------------|
| 受取口座変更                                    |                                                |                   |                      |
| 申込対象年月                                    | 06 年 11 月分                                     |                   |                      |
| 貯金管理番号                                    | 111122222                                      |                   |                      |
| 貯金者氏名                                     | P79X1 9X1                                      |                   |                      |
| 提出先支部                                     | 提出先支部を選択してください                                 |                   | 銀行名]をブルタウンにて         |
|                                           | 438: 東京大学 東京大学                                 |                   | 選択する                 |
| «受取口座»                                    | 銀行等振込(貯金払戻金又は解約金を受け取                           | る為の登録山座 ※ゆうちょ銀行・ネ | ット銀行でもお受取ができます)      |
| 金融機関                                      | 銀行名 三菱UFJ信託銀行                                  | □ ⊐−ド 0288        | 名称の一部を入力すると候補が表示されます |
| 支店/出張所                                    | 支店名 渋谷支店                                       | □−ド 260           | 名称の一部を入力すると候補が表示されます |
| 預金種別                                      | 普通預金                                           |                   |                      |
| 口座番号                                      | 1234567                                        | 7桁で入力してください       | 「文店名」をノルタリンに(        |
| <br>注意                                    |                                                |                   | 選択する                 |
| (1) 現在の振込先を表示(<br>(2) 表示されている内容が<br>「確認」な | っています。<br>環なっている場合は支部ご担当者へお問い合わせ下さい<br>をクリックする | ● 確認              | 「口座番号」を7桁で入力<br>する   |

# ■届出書の内容が正しいことを確認し、「登録」をクリックします

#### 文部科学省共済組合積立貯金WEBシステム

| 受取口座変更 |                                                      |
|--------|------------------------------------------------------|
| 申込対象年月 | 06 年 11 月分                                           |
| 貯金管理番号 | 111122222                                            |
| 貯金者氏名  | PKi XK (                                             |
| 提出先支部  | 438 東京大学                                             |
| «受取口座» | 銀行等振込(貯金払戻金又は解約金を受け取る為の登録口座 ※ゆうちょ銀行・ネット銀行でもお受取ができます) |
| 金融機関   | 銀行名:三菱UFJ信託銀行 コード:0288                               |
| 支店/出張所 | 支店名:渋谷支店 コード:260                                     |
| 預金種別   | 普通預金                                                 |
| 口座番号   | 1234567                                              |

登録

戻る

注意 (1)現在の振込先を表示しています。 (2)表示されている内容が異なっている場合は支部ご担当者へお問い合わせ下さい

# ■各種申込書等の新規作成画面に移ります 「登録が完了しました。」のメッセージが表示されます

| 文部科学省共済組合積立貯金WEBシステム                                                                                                    |                                            |
|----------------------------------------------------------------------------------------------------|--------------------------------------------|
| ■各種申込書等の新規作成                                                                                                    |                                            |
| 登録が完了しました。                                                                                                    |                                            |
| 申込対象年月                                                                                                    | 06年11月                                     |
| 申込受付期間(支部の締切に従ってください)【1】【2】【3】【4】                                                                                                    | 10月06日 ~ 10月31日                            |
| 申込受付期間(支部の締切に従ってください) 【5】                                                                                                    | 10月06日 ~ 10月31日                            |
| メニューを選択して下さい                                                                                                    |                                            |
| 【1) 積立金(払戻・解約)請求書         【2) 積立(中断・復活)申込書         自己都合による中断はできません。休職、出         【3] 氏名変更届出書         【4] 受取口座変更届出書         【5] 積立金変更中込書         4月及び10月の募集時のみ | 向により積立ができなくなった場合のみ可能です。<br>^ トは <u>こちら</u> |
|                                                                                                    | 戻る                                         |

### ■登録のメールアドレス宛てに「受取口座変更届出書 受付のお知らせ」メールが送信され ます

| ! 【文部科学省共済組合積立貯金WEBシステム】                                                                               | 受取口座変更届出書              | 受付のお知らせ |
|----------------------------------------------------------------------------------------------------|------------------------|---------|
| no-reply@kyosai.tr.mufg.jp<br><sup>宛先</sup>                                                            |                        |         |
| 【注意】特殊な外部メール                                                                                           |                        |         |
| () このメッセージから余分な改行を削除しました。                                                                              |                        |         |
| 文部科学省共済組合                                                                                              |                        |         |
| ヤマシメイ シメイ様                                                                                             |                        |         |
| 受取口座変更届出書を受付けましたので、ご連絡いたします。                                                                           |                        |         |
| 【お申し込み内容】<br>・申込対象年月 08 年 11 月分<br>・貯金管理番号 111122222<br>・貯金者氏名 ヤマシメイ シメイ<br>・提出先支部 東京大学                |                        |         |
| :受取口座<br>・金融機関 コード 0288 金融機関名 三菱∪FJ信託銀行<br>・支店/出張所 コード 260 支店/出張所名 渋谷支店<br>・預金種別 普通預金<br>・口座番号 12***** |                        |         |
| <br>【注意事項】<br>本メールアドレスは送信専用です。ご返信いただいても回答できませんのでご<br>本メールにお心当たりがない場合は、お手数ですが、支部(所属所)担当者へる<br>          | 了承ください。<br>5問い合わせください。 |         |

### 5-6. 積立金変更申込書の作成

### ■積立金変更申込書は、4月および10月の募集時のみ選択可能です

■メインメニューより各種申込書等の新規作成をクリックします

| 文部科学省共済組合積立貯金WEBシステム | クリックする         |
|----------------------|----------------|
| <u>各種申込書等の新規作成</u>   | <u>パスワード変更</u> |
| 各種申込書等の照会・修正・取下      | メールアドレス変更      |

■申込対象年月および申込受付期間内であることを確認し「積立金変更申込書」をクリックします

| · · · · · · · ·                                                                                                    |                                          |
|----------------------------------------------------------------------------------------------------|------------------------------------------|
| 文部科学省共済組合積立貯金WEBシステム                                                                                                    |                                          |
| ■各種申込書等の新規作成                                                                                                    |                                          |
| 申込対象年月                                                                                                    | 06年11月                                   |
| 申込受付期間(支部の締切に従ってください)【1】【2】【3】【4】                                                                                                    | 10月06日 ~ 10月31日                          |
| 申込受付期間(支部の締切に従ってください) [5]                                                                                                    | 10月06日 ~ 10月31日                          |
| メニューを選択して下さい                                                                                                    |                                          |
| <ul> <li>【1】積立金(払戻・解約)請求書</li> <li>【2】積立(中断・復活)申込書 自己都合による中断はできません。休職、出<br/>(3) 氏名変更届出書</li> <li>【4) 受取口座変更届出書</li> <li>【5] 積立金変更申込書 4月及び10月の募集時のみ 募集パンフレットは</li> </ul> | 向により積立ができなくなった場合のみ可能です。<br>こちら<br>クリックする |
|                                                                                                    |                                          |

※「申込対象年月」については巻末の「用語集」をご参照下さい 積立額は申込対象年月の翌月分から変更となります ■変更後の定時積立金(毎月)、臨時積立金(6月分)、臨時積立金(12月分) を入力し「確認」をクリックします

### <表示内容>

- ・申込対象年月:本申込書の対象年月が表示される
- ・変更年月:積立金に関する変更となる年月が表示される
- ・貯金管理番号:自身の貯金管理番号が表示される
- ・貯金者氏名:自身の氏名が表示される

### <入力内容>

| ・提出先支部 | : 現在所属の支部が表示される                 |  |
|--------|---------------------------------|--|
|        | 提出先支部の変更が可能                     |  |
| ・定時積立金 | (毎月) : 毎月積立する金額を入力する            |  |
|        | 1,000 円~9,999,000 円まで積立可能       |  |
|        | 0円の入力は不可                        |  |
| ・臨時積立金 | (6月分) : ボーナス(6月)積立する金額を入力する     |  |
|        | 1,000 円~9,999,000 円まで積立が可能      |  |
|        | 積立しない場合は、0の入力または、「積立しない」にチェックする |  |
| ・臨時積立金 | (12 月分) : ボーナス(12 月)積立する金額を入力する |  |
|        | 1,000 円~9,999,000 円まで積立が可能      |  |
|        | 積立しない場合は、0の入力または、「積立しない」にチェックする |  |

|                                                               |                            |                      |             |         |                               | 提出先支音          | の変更            | が可能      |
|---------------------------------------------------------------|----------------------------|----------------------|-------------|---------|-------------------------------|----------------|----------------|----------|
| 積立金変更申込書                                                      |                            |                      |             |         |                               |                |                |          |
| 申込対象年月                                                        | 06 年 11                    | 月分                   |             |         | /                             |                |                |          |
| 変更年月                                                          | 06 年 12                    | 月分                   | ≪4月募集は6月から、 | 10月募集は1 | 2月から変更»                       |                |                |          |
| 貯金管理番号                                                        | 111122222                  |                      |             |         |                               |                |                |          |
| 貯金者氏名                                                         | PX5X1 5X1                  |                      |             |         | 「定時                           | <b>積</b> 立金↓(角 | 百日)            |          |
| 提出先支部                                                         | 提出先支部を選択して、                | ください                 |             | 1       | ── 「足吋槓立立」(毋万) ───<br>→ 友入力する |                |                |          |
|                                                               | 438:東京大学                   | 東京大学                 |             |         | 27775                         | 20             |                |          |
| «変更後積立額»                                                      | すべて入力ください                  |                      |             |         |                               |                | 変更前積立          | 【額       |
| 定時積立金(毎月)                                                     | 000F                       | 3                    |             |         | 吃吐毛.                          |                | <u> </u>       | 00 円     |
| 臨時積立金(6月分)                                                    | 000F                       | ∃ □ 積立をやめる           | 5           | <b></b> |                               |                | Ħ              |          |
| 臨時積立金(12月分)                                                   | 000F                       | ∃ □ 積立をやめる           |             | 2       | [人]]93                        | Q              | C              | 00 円     |
|                                                               |                            |                      |             |         |                               |                |                |          |
| <ul> <li>(1)変更後の積立金額欄は定時・臨</li> <li>※亦重される場合は亦更後の全</li> </ul> | 時積立ともにすべて入力<br>類 恋恵されない場合は | してください<br>月在の建立全額を入力 | コレアイださい     | г       | 臨時積づ                          | 7金(12月4        | <del>)</del> ) |          |
| <ul> <li>(2)臨時積立金だけの積立はできま</li> </ul>                         | 頃、夏史これの10歳の場合にお<br>せん      | 元山の川真立立頃でしてい         | JUCKEEV     |         | ネカオス                          | ζ              |                |          |
| (3)表示されている内容が異なって                                             | いる場合は支部ご担当者                | へお問い合わせ下さい           | 7           | e       |                               | ע              |                |          |
| 「確認」をクリック                                                     | クする                        |                      |             |         |                               |                | ſ              | 豆ス       |
|                                                               |                            |                      |             |         |                               |                |                | (mm (n)) |

### ■申込書の内容が正しいことを確認し、「登録」をクリックします

#### 文部科学省共済組合積立貯金WEBシステム

| 積立金変更申込書                                                                              |                                                                                       |                              |
|---------------------------------------------------------------------------------------|---------------------------------------------------------------------------------------|------------------------------|
| 申込対象年月                                                                                | 06 年 11 月分                                                                            |                              |
| 変更年月                                                                                  | 06 年 12 月 «4月募集は6月から、1 0月募集は1 2月から変更»                                                 |                              |
| 貯金管理番号                                                                                | 111122222                                                                             |                              |
| 貯金者氏名                                                                                 | ٢ <u></u>                                                                             |                              |
| 提出先支部                                                                                 | 438 東京大学                                                                              |                              |
| «変更後積立額»                                                                              |                                                                                       | 変更前積立額                       |
| 定時積立金(毎月)                                                                             | 1,000円                                                                                | 200,000円                     |
| 臨時積立金(6月分)                                                                            | 3,000円                                                                                | 円.                           |
| 臨時積立金(12月分)                                                                           | 5,000円                                                                                | 200,000円                     |
| 注意<br>(1)変更後の積立金額欄は定時・臨<br>※変更される場合は変更後の金む<br>(2)臨時積立金だけの積立はできま<br>(3)表示されている内容が異なって( | 時積立ともにすべて入力してください<br>額、変更されない場合は現在の積立金額を入力してください<br>せん<br>いる場合は支部ご担当者へお問い合わせ下さい<br>登録 | 「登録」をクリックする<br><sub>戻る</sub> |

## ■各種申込書等の新規作成画面に移ります 「登録が完了しました。」のメッセージが表示されます

| 文部科学省共済組合積立貯金WEBシステム         ●各種申込書等の新規作成         登録が完了しました。         申込対象年月       06年11月         申込受付期間(支部の締切に従ってください)[1][2][3][4]       10月06日 ~ 10月31日         申込受付期間(支部の締切に従ってください)[5]       10月06日 ~ 10月31日         メニューを選択して下さい       メニューを選択して下さい |    |
|----------------------------------------------------------------------------------------------------|----|
| ●各種申込書等の新規作成         登録が売了しました。         申込対象年月       06年11月         申込受付期間(支部の締切に従ってください)〔1〕〔2〕〔3〕〔4〕       10月06日 ~ 10月31日         申込受付期間(支部の締切に従ってください)〔5〕       10月06日 ~ 10月31日         メニューを選択して下さい       メニューを選択して下さい                              |    |
| ● 各種中込書等のが成代FDX         登録が完了しました。         申込対象年月       06年11月         申込受付期間(支部の締切に従ってください)[1][2][3][4]       10月06日 ~ 10月31日         申込受付期間(支部の締切に従ってください)[5]       10月06日 ~ 10月31日         メニューを選択して下さい       メニューを選択して下さい                           |    |
| 登録が完了しました。               の6年11月             申込受付期間(支部の締切に従ってください)〔1〕〔2〕〔3〕〔4〕               10月06日 ~ 10月31日             申込受付期間(支部の締切に従ってください)〔5〕               10月06日 ~ 10月31日             メニューを選択して下さい                                                 |    |
| 申込対象年月     06年11月       申込受付期間(支部の締切に従ってください) [1] [2] [3] [4]     10月06日 ~ 10月31日       申込受付期間(支部の締切に従ってください) [5]     10月06日 ~ 10月31日                                                                                                    |    |
| 申込受付期間(支部の締切に従ってください)[1][2][3][4]       10月06日 ~ 10月31日         申込受付期間(支部の締切に従ってください)[5]       10月06日 ~ 10月31日         メニューを選択して下さい       10月06日 ~ 10月31日                                                                                               |    |
| 申込受付期間(支部の締切に従ってください) [5]     10月06日 ~ 10月31日       メニューを選択して下さい     メニューを選択して下さい                                                                                                    |    |
| メニューを選択して下さい                                                                                                    |    |
|                                                                                                    |    |
| 【1】積立金( <u>払戻・解約)</u> 請求書                                                                                                    |    |
| <u>【2】積立(中断・復活)申込書</u> 自己都合による中断はできません。休職、出向により積立ができなくなった場合のみ可能です。                                                                                                    |    |
| 【3】氏名変更届出書                                                                                                    |    |
| 【4】受取口座変更届出書                                                                                                    |    |
| 【5】 積立金変更申込書 4月及び10月の募集時のみ 募集パンフレットは <u>こちら</u>                                                                                                    |    |
|                                                                                                    | 戻る |

### ■登録のメールアドレス宛てに「積立金変更申込書 受付のお知らせ」メールが送信されま す

| ! 【文部科学省共済組合積立貯金WEBシステム】                                                                                    | 積立金変更申込書               | 受付のお知らせ |
|----------------------------------------------------------------------------------------------------|------------------------|---------|
| no-reply@kyosai.tr.mufg.jp<br><sup>宛先</sup>                                                                 |                        |         |
| 【注意】特殊な外部メール                                                                                                |                        |         |
| (1) このメッセージから余分な改行を削除しました。                                                                                  |                        |         |
| 文部科学省共済組合<br>ヤマシメイ シメイ様                                                                                     |                        |         |
| 積立金変更申込書を受付けましたので、ご連絡いたします。                                                                                 |                        |         |
| 【お申し込み内容】<br>・申込対象年月 06 年 11 月分<br>・変更年月 06 年 12 月分<br>・貯金管理番号 111122222<br>・貯金者氏名 ヤマシメイ シメイ<br>・提出先支部 東京大学 |                        |         |
| 変更後積立額<br>・ 定時積立金(毎月)1,000円<br>・ 臨時積立金(6月分) 3,000円<br>・ 臨時積立金(12月分) 5,000円                                  |                        |         |
| <br>【注意事項】<br>本メールアドレスは送信専用です。ご返信いただいても回答できませんのでご<br>本メールにお心当たりがない場合は、お手数ですが、支部(所属所)担当者へ                    | 了承ください。<br>お問い合わせください。 |         |

# 6. 各種申込書等の照会

- 照会日より過去1年間の各申込書等の照会が可能です
- ■メインメニューより各種申込書等の照会・修正・取下をクリックします

| 文部科学省共済組合積立貯金WEBシステム                  | クリック 9 る                    |  |
|---------------------------------------|-----------------------------|--|
| <u>各種申込書等の新規作成</u><br>各種申込書等の照会・修正・取下 | <u>パスワード変更</u><br>メールアドレス変更 |  |

### ■照会したい申込書をクリックします

#### 文部科学省共済組合積立貯金WEBシステム

#### ■各種申込書等の照会・修正・取下

過去1年間の各書類を表示しています。 現在申込期間中の書類は修正可能です。それ以前の書類は照会のみ可能です。

| 申込履歴   |                 |  |     |     |  |
|--------|-----------------|--|-----|-----|--|
| 貯金管理番号 | 計算理器号 111122222 |  |     |     |  |
| 貯金者氏名  | tzixt ixt       |  |     |     |  |
|        |                 |  |     |     |  |
| 申込対象年月 | 書類名             |  |     | 状況  |  |
| 06年11月 | 積立貯金払戻・解約請求書    |  |     |     |  |
| 06年11月 | 立中断・復活申込書       |  |     |     |  |
| 06年11月 | 6名変更届出書         |  |     |     |  |
| 06年11月 | 受取口座変更          |  |     |     |  |
| 06年11月 | 積立金変更申込書        |  |     |     |  |
| 06年08月 | 積立貯金払戻・解約請求書    |  | クリッ | ゆする |  |
| 06年08月 | 積立中断・復活申込書      |  |     |     |  |
| 06年07月 | 積立貯金払戻・解約請求書    |  |     |     |  |
| 06年05月 | <u>精立金変更申込書</u> |  |     |     |  |
|        | •               |  |     | *   |  |

|  | 戻る |  |
|--|----|--|
|--|----|--|

### ■各申込書等の照会が可能です

### ※画面イメージは、「氏名変更届出書」の場合

| 文部科学省共済組合積立貯金WEBシステム   |                        |  |
|------------------------|------------------------|--|
| 任务委审屈用書                |                        |  |
| 申込対象年月                 | 06年11月分                |  |
| 貯金管理番号                 | 111122222              |  |
| 貯金者氏名                  | 1753M 39M              |  |
| 提出先支部                  | 438 東京大学               |  |
| «変更後氏名(半角力ナ)»          |                        |  |
|                        | \$3094 SyA             |  |
| 注意<br>(1)表示されている内容が異なっ | ている場合は支部ご担当者へお問い合わせ下さい |  |
| 取下                     | 修正 戻る                  |  |

# 7. 各種申込書等の修正

- ■現在申込期間中の申込書等の修正が可能です それ以前の申込書等は照会のみ可能です
- ■メインメニューより各種申込書等の照会・修正・取下をクリックします

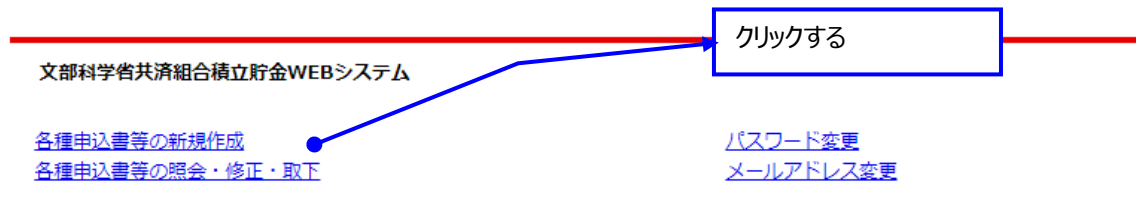

# ■修正したい申込書をクリックします

| 過去1年間の各書類を表示<br>見在申込期間中の書類は( | しています。<br>冬正可能です。それ以前の書類は照会のみ可能です。 |    |
|------------------------------|------------------------------------|----|
| 申込履歴                         |                                    |    |
| 貯金管理番号                       | 111122222                          |    |
| 貯金者氏名                        | 473X4 5X4                          |    |
| 申込対象年月                       | 書類名                                | 状況 |
| 06年11月                       | 積立貯金払戻・解約請求書                       |    |
| 06年11月                       | 積立中断・復活申込書                         |    |
| 06年11月                       | 氏名変更屈出書                            |    |
| 06年11月                       | 受取口座変更                             |    |
| 06年11月                       | 積立金変更申込書                           |    |
| 06年08月                       | 積立貯金払戻・解約請求書                       |    |
| 06年08月                       | 積立中断・復活申込書                         |    |
| 06年07月                       | 積立貯金払戻・解約請求書                       |    |
| 06年05月                       | 積立金変更申込書                           |    |

■対象申込書の内容を確認し、「修正」をクリックします ※画面イメージは、「積立貯金払戻・解約請求書」の場合

| 積立貯金払戻・解約請求書                                                                               |                                                                                   |
|--------------------------------------------------------------------------------------------|-----------------------------------------------------------------------------------|
| 支払日                                                                                        | 06年11月25日                                                                         |
| 貯金管理番号                                                                                     | 111122222                                                                         |
| 貯金者氏名                                                                                      | PKE 94K 94K                                                                       |
| 生年月日                                                                                       | 昭和 45年01月02日                                                                      |
| 提出先支部                                                                                      | 438 東京大学                                                                          |
| «払戻・解約»                                                                                    |                                                                                   |
|                                                                                            | 払戻 払出金額 500円                                                                      |
| 参考残高                                                                                       | 22,163,024円 前月末時点での残高です                                                           |
| 注意<br>(1) 払戻金または解約金は、あらた<br>(2) 表示されている内容が異なっっ<br>(3) 貯金管理番号変更した場合、引<br>(4) 積立て開始後6月間は払戻し。 | へじめ届出されている受取口座に送金されます<br>こいる場合は支部ご担当者へお問い合わせ下さい<br>現は参考残高が表示されません<br>非求することができません |

■現在登録済の内容が表示されているため、修正したい項目を削除し、入力します ※画面イメージは、「払戻」から「解約」に修正する場合

### <修正前>

#### 文部科学省共済組合積立貯金WEBシステム

| 積立貯金払戻・解約請求書 |                                                |  |
|--------------|------------------------------------------------|--|
| 支払日          | 06 年 11 月 25 日                                 |  |
| 貯金管理番号       | 111122222                                      |  |
| 貯金者氏名        | <u>لاد الاد الاد الاد الاد الاد الاد الاد </u> |  |
| 生年月日         | 昭和 45 年 01 月 02 日                              |  |
| 提出先支部        | 提出先支部を選択してください                                 |  |
|              | <b>438 ▼</b> 東京大学                              |  |
| «払戻・解約»      |                                                |  |
|              | ④ 払戻 払出金額 500 円                                |  |
|              | ○ 解約                                           |  |
| 参考残高         | 22,163,024 円 前月末時点での残高です                       |  |
| <u>+</u> =   |                                                |  |

確認

注意 (1) 払戻金または解約金は、あらかじめ届出されている受取口座に送金されます (2) 表示されている内容が異なっている場合は支部ご担当者へお問い合わせ下さい (3) 貯金管理番号変更した場合、翌月は参考残高が表示されません (4) 積立て開始後6月間は払戻し請求することができません

戻る

### ■修正後、「確認」をクリックします

### <修正後>

| 積立貯金払戻・解約請求書                                                                              |                                                                                    |                 |
|-------------------------------------------------------------------------------------------|------------------------------------------------------------------------------------|-----------------|
| 支払日                                                                                       | 06 年 11 月 25 日                                                                     |                 |
| 貯金管理番号                                                                                    | 111122222                                                                          |                 |
|                                                                                           | 1×6 1×677                                                                          |                 |
| 生年月日                                                                                      | 昭和 45 年 01 月 02 日                                                                  |                 |
| 提出先支部                                                                                     | 提出先支部を選択してください                                                                     |                 |
|                                                                                           | 438 ✔ 東京大学                                                                         |                 |
| «払戻・解約»                                                                                   | <ul> <li>○ 払戻 払出金額</li> <li>● 解約</li> </ul>                                        |                 |
| 参考残高                                                                                      | 22,163,024 円 前月末時点での残高です                                                           |                 |
| 注意<br>(1) 払戻金または解約金は、あら方<br>(2) 表示されている内容が異なっ<br>(3) 貯金管理番号変更した場合、3<br>(4) 積立て開始後6月間は払戻し。 | かじめ届出されている受取口座に送金されます<br>ている場合は支部ご担当者へお問い合わせ下さい<br>翌月は参考残局が表示されません<br>猜求することができません | ────「確認」をクリックする |

# ■内容確認後、「更新」をクリックします

#### 文部科学省共済組合積立貯金WEBシステム

| 積立貯金払戻・解約請求書                                                                               |                                                                                       |
|--------------------------------------------------------------------------------------------|---------------------------------------------------------------------------------------|
| 支払日                                                                                        | 06年11月25日                                                                             |
| 貯金管理番号                                                                                     | 111122222                                                                             |
| 貯金者氏名                                                                                      | NKE NKE57                                                                             |
| 生年月日                                                                                       | 昭和 45年01月02日                                                                          |
| 提出先支部                                                                                      | 438<br>東京大学                                                                           |
| «払戻・解約»                                                                                    |                                                                                       |
|                                                                                            | 解約                                                                                    |
| 参考残高                                                                                       | 22,163,024円 前月末時点での残高です                                                               |
| 注意<br>(1) 払民金または解約金は、あらか<br>(2) 表示されている内容が異なって<br>(3) 貯金管理番号変更した場合、翌<br>(4) 積立て開始後6月間は払戻し請 | いじめ届出されている受取口座に送金されます<br>いる場合は支部ご担当者へお問い合わせ下さい<br>月は参考残局が表示されません<br>球することができません<br>更新 |

### ■各種申込書等の照会・修正・取下画面に移ります 「変更が完了しました。」のメッセージが表示されます

| 文部科学省共済組合積立                      | 貯金WEBシステム                   |       |    |
|----------------------------------|-----------------------------|-------|----|
| ■各種申込書等の照会・                      | 修正・取下                       |       |    |
| 過去1年間の各書類を表示して<br>現在申込期間中の書類は修正す | います。<br>可能です。それ以前の書類は照会のみ可能 | टर्ड. |    |
| 変更が完了しました。                       |                             |       |    |
| 申込履歴                             |                             |       |    |
| 貯金管理番号                           | 111122222                   |       |    |
| 貯金者氏名                            | PR924 924                   |       |    |
|                                  |                             |       |    |
| 申込対象年月                           | 書類名                         |       | 状況 |
| 06年11月                           | 積立貯金払戻・解約請求書                |       |    |
| 06年11月                           | 積立中断・復活申込書                  |       |    |
| 06年11月                           | 氏名変更届出書                     |       |    |
| 06年11月                           | 受取口座変更                      |       |    |
| 06年11月                           | 積立金変更申込書                    |       |    |
| 06年08月                           | 積立貯金払戻・解約請求書                |       |    |
| 06年08月                           | 積立中断・復活申込書                  |       |    |
| 06年07月                           | <u>積立貯金払戻,解約請求書</u>         |       |    |
| 06年05月                           | 積立金変更申込書                    |       |    |
|                                  |                             |       |    |
|                                  |                             |       | 戻る |

### ■登録のメールアドレス宛てに「積立金貯金払戻・解約請求書 修正受付のお知らせ」メ ールが送信されます ※修正する申込書等によって、件名は異なります

<!!>【文部科学省共済組合積立貯金WEBシステム】 積立金貯金払戻・解約請求書 修正受付のお知らせ no-reply@kyosai.tr.mufg.jp 宛先 文部科学省共済組合 ヤマシメイ シメイ様 積立貯金払戻・解約請求書の修正を受付けましたので、ご連絡いたします。 【お申し込み内容】 ·支払日 06 年 11 月 25 日 ·貯金管理番号 111122222 ・貯金者氏名 ヤマシメイ シメイ ·生年月日 昭和 45 年01 月02 日 ・提出先支部 東京大学 解約 【注意事項】 本メールアドレスは送信専用です。ご返信いただいても回答できませんのでご了承ください。 本メールにお心当たりがない場合は、お手数ですが、支部(所属所)担当者へお問い合わせください。 【ログイン URL】 https://area34.smp.ne.jp/area/p/qfna0tgner7mcnata0/JBAo.jD/login.html 【よくある質問】 https://sampel.com \_\_\_\_ 万一、本メールが誤って着信した場合には、お手数ですが、発信人 まで連絡の上、メールを破棄いただきますようお願いいたします。 本メールの複製、配布はできません。 This message contains information which may be confidential and privileged. Unless you are the addressee ( or authorized to receive for the addressee ), you may not use, copy or disclose to anyone the message or any information contained in the message. If you have received the message in error, please advise the sender by reply this e-mail address, and delete the message. Thank you very much.

# 8. 各種申込書等の取下

■現在申込期間中の申込書等の取下げが可能です それ以前の申込書等は照会のみ可能です

### ■メインメニューより各種申込書等の照会・修正・取下をクリックします

| 文部科学省共済組合積立貯金WEBシステム           | クリックする |
|--------------------------------|--------|
| 各種申込書等の新規作成<br>各種申込書等の照会・修正・取下 |        |

# ■取下げしたい申込書をクリックします

| 文部科学省共済組合                                | 積立貯金WEBシステム                                                 |       |    |    |
|------------------------------------------|-------------------------------------------------------------|-------|----|----|
| ■名種申込書等の照<br>過去1年間の各書類を表示<br>現在申込期間中の書類は | <b>会・修正・取下</b><br><sub>示しています。</sub><br>修正可能です。それ以前の書類は照会のみ | 可能です。 |    |    |
| 申込履歴                                     |                                                             |       |    |    |
| 貯金管理番号                                   | 111122222                                                   |       |    |    |
| 貯金者氏名                                    | trəx1 5x1                                                   |       |    |    |
| 申込対象年月                                   | 書類名                                                         |       | 状況 |    |
| 06年11月                                   | 積立貯金払戻・解約請求書                                                |       |    |    |
| 06年11月                                   | 積立中断・復活申込書                                                  |       |    |    |
| 06年11月                                   | 氏名変更届出書                                                     |       |    |    |
| 06年11月                                   | 受取口座変更                                                      |       |    |    |
| 06年11月                                   | 積立金変更申込書                                                    |       |    |    |
| 06年08月                                   | 積立貯金払戻・解約請求書                                                |       |    |    |
| 06年08月                                   | 積立中断・復活申込書                                                  |       |    |    |
| 06年07月                                   | 積立貯金払戻・解約請求書                                                |       |    |    |
| 06年05月                                   | 積立金変更申込書                                                    |       |    |    |
|                                          |                                                             |       |    | 戻る |

■対象申込書の内容を確認し、「取下」をクリックします ※画面イメージは、「積立中断・復活申込書」の場合

| 文部科学省共済組合積立貯金W                                      | EBシステム                                                   |
|-----------------------------------------------------|----------------------------------------------------------|
| 積立中断・復活申込書                                          |                                                          |
| 申込対象年月                                              | 06年11月分 《左記申込月の翌月積立から》                                   |
| 貯金管理番号                                              | 111122222                                                |
| 貯金者氏名                                               | १९३४ ३४                                                  |
| 提出先支部                                               | 438 東京大学                                                 |
| «中断/復活»                                             | 中断                                                       |
| 中断・復活年月                                             | 06年12月                                                   |
| 注意<br>(1)中断・復活は、本部確認(締切<br>(2)表示されている内容が異なって(<br>取下 | : 5日)の、翌月からの適用となります<br>いる場合は文郎ご担当者へお問い合わせ下さい<br>修正<br>度る |

■ 画面上部に「帳票を取り下げます。よろしいでしょうか。」のメッセージが表示されます OK をクリックします

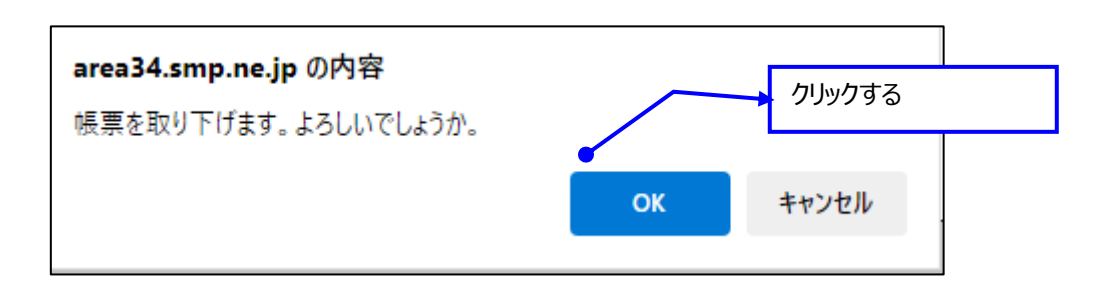

■「帳票を取り下げました。」のメッセージが表示されます OK をクリックします

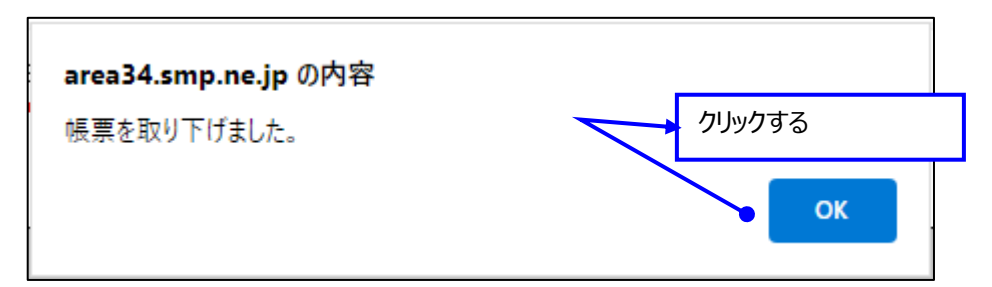

■続けて修正する場合は、「修正」をクリックし、修正が可能です (手順は「7.各種申込書等の修正」ご参照) 修正を実施しない場合は、「戻る」をクリックします

| 文部科学省共済組合積立                           | 貯金WEBシステム                                                 |                 |           |   |
|---------------------------------------|-----------------------------------------------------------|-----------------|-----------|---|
| 積立中断·復活申込書                            |                                                           |                 |           |   |
| 申込対象年月                                | 06年11月分 《左記申込月の翌月積立から》                                    |                 |           |   |
| 貯金管理番号                                | 111122222                                                 |                 |           |   |
| 貯金者氏名                                 | PX624                                                     |                 | 修正する提会け「修 | 5 |
| 提出先支部                                 | 438 東京大学                                                  |                 |           |   |
| 《中断/復活》                               | 中断                                                        |                 | E14009080 |   |
| 中断・復活年月                               | 06年12月                                                    |                 |           |   |
| 注意<br>(1)中断・復活は、本部権<br>(2)表示されている内容が9 | 枢(締切:5日)の、翌月からの運用となります<br>異なっている場合は支郎ご担当者へお問い合わせ下さい<br>修正 |                 | Ęč        | 5 |
|                                       |                                                           | 修正しない場合<br>ックする | 含は「戻る」をクリ |   |

■修正しなかった場合、各種申込書等の照会・修正・取下画面の、取下げした申込書について状況が「取下」と表示されます

| ■各種申込書等の照<br>■去1年間の各書類を表<br>■在由込期間中の書類は | <b>会・修正・取下</b><br>示しています。<br>- 修正可能です。それ以前の書類は8 | 8金のみ可能です。 |    |  |
|-----------------------------------------|-------------------------------------------------|-----------|----|--|
| 申込履歴                                    |                                                 |           |    |  |
| 貯金管理番号                                  | 111122222                                       |           |    |  |
| 貯金者氏名                                   | tredat date                                     |           |    |  |
| 申込対象年月                                  | 書類名                                             |           | 状況 |  |
| 06年11月                                  | 積立貯金払戻・解約請                                      |           |    |  |
| 06年11月                                  | 積立中断・復活申込書                                      |           | 取下 |  |
| 06年11月                                  | 氏名変更届出書                                         |           |    |  |
| 06年11月                                  | 受取口座変更                                          |           |    |  |
| 06年11月                                  | 積立金変更申込書                                        |           |    |  |
| 06年08月                                  | 積立貯金払戻·解約請求                                     | 求書        |    |  |
| 06年08月                                  | 積立中断・復活申込書                                      |           |    |  |
| 06年07月                                  | 積立貯金払戻·解約請求                                     | 求書        |    |  |
| 06年05月                                  | 積立金変更申込書                                        |           |    |  |

■取下げ後、申込期間中に同じ申込書を再度、登録する場合は、新規作成ではなく取 下げした帳票を修正の上再登録します

# ■登録のメールアドレス宛てに「積立中断・復活申込書 帳票取下げ受付のお知らせ」メー ルが送信されます

※取下げする申込書等によって、件名は異なります

<!!>【文部科学省共済組合積立貯金WEBシステム】 積立中断・復活申込書 帳票取下げ受付のお知らせ no-reply@kyosai.tr.mufg.jp NR 宛先 文部科学省共済組合 ヤマシメイ シメイ様 積立中断・復活申込書の取下げを受付けましたので、ご連絡いたします。 【お申し込み内容】 申込対象年月 06 年11 月分 · 貯金管理番号 111122222 貯金者氏名 ヤマシメイ シメイ ·提出先支部 東京大学 中断 ·中断·復活年月 06 年 12 月分 【注意事項】 本メールアドレスは送信専用です。ご返信いただいても回答できませんのでご了承ください。 本メールにお心当たりがない場合は、お手数ですが、支部(所属所)担当者へお問い合わせください。 【ログイン URL】 https://area34.smp.ne.jp/area/p/ofna0tgner7mcnata0/JBAojD/login.html 【よくある質問】 https://sampel.com 万一、本メールが誤って着信した場合には、お手数ですが、発信人 まで連絡の上、メールを破棄いただきますようお願いいたします。 本メールの複製、配布はできません。 This message contains information which may be confidential and privileged. Unless you are the addressee ( or authorized to receive for the addressee ), you may not use, copy or disclose to anyone the message or any information contained in the message. If you have received the message in error, please advise the sender by reply this e-mail address, and delete the message. Thank you very much.

# 9. 各種申込書等の差戻

■支部担当者から、差戻がされた場合、登録のメールアドレス宛てに「帳票差戻のお知ら せ」メールが送信されます ※画面イメージは、「積立金変更申込書」が差戻された場合

| ! 【文部科学省共済組合積立貯金WEBシステム】                                                                                                    | 積立金変更申込書                                                            | 帳票差戻のお知らせ                               |
|----------------------------------------------------------------------------------------------------|---------------------------------------------------------------------|-----------------------------------------|
| no-reply@kyosai.tr.mufg.jp<br>宛先                                                                                                    |                                                                     |                                         |
|                                                                                                    |                                                                     |                                         |
| 文部科学省共済組合 東京大学<br>ヤマシメイ シメイ様                                                                                                    |                                                                     |                                         |
| 積立金変更申込書が差し戻されましたので、ご連絡いたします。                                                                                                    |                                                                     |                                         |
| ・差戻理由 定時積立金 誤入力の可能性があるため                                                                                                    |                                                                     |                                         |
| 【お申し込み内容】<br>・申込対象年月 06年 11月分<br>・変更年月 06年 12月分<br>・貯金管理番号 111122222<br>・貯金者氏名 ヤマシメイ シメイ<br>・提出先支部 東京大学                                                                                                    |                                                                     |                                         |
| 変更後積立額<br>・定時積立金(毎月) 1,000 円<br>・臨時積立金(6月分) 3,000円<br>・臨時積立金(12月分) 5,000 円                                                                                                    |                                                                     |                                         |
| 【注意事項】<br>本メールアドレスは送信専用です。ご返信いただいても回答できませんのでご<br>本メールにお心当たりがない場合は、お手数ですが、支部(所属所)担当者へま<br>                                                                                                    | 了承ください。<br>5問い合わせください。                                              |                                         |
| 【ログイン URL】                                                                                                    |                                                                     |                                         |
| https://area34.smp.ne.jp/area/p/gfma0tgner/imcnata0/JBAoiD/login.html<br>【よくある質問】<br>https://sampel.com                                                                                                    |                                                                     |                                         |
|                                                                                                    |                                                                     |                                         |
| This message contains information which may be confidential and<br>privileged. Unless you are the addressee (or authorized to<br>receive for the addressee), you may not use, copy or disclose to anyone the<br>If you have received the message in error, please advise the sender by reply the<br>Thank you very much. | : message or any information co<br>is e-mail address, and delete th | intained in the message.<br>ne message. |

### ■差戻された後、照会や修正、取下げが不要な場合は、以降の手順は不要です

- <照会・修正・取下する場合>
- ■メインメニューより各種申込書等の照会・修正・取下をクリックします

| 文如科学发生这组合建立院会WED》7三人                          | クリックする                     |  |
|-----------------------------------------------|----------------------------|--|
| 各種申込書等の新規作成     パ       各種申込書等の照会・修正・取下     メ | ス <u>ワード変更</u><br>ールアドレス変更 |  |

# ■差戻された申込書をクリックします

文部科学省共済組合積立貯金WEBシステム

#### ■各種申込書等の照会・修正・取下

過去1年間の各書類を表示しています。 現在申込期間中の書類は修正可能です。それ以前の書類は照会のみ可能です。

| 申込履歷   |                     |        |
|--------|---------------------|--------|
| 貯金管理番号 | 111122222           |        |
| 貯金者氏名  | <u>٢</u> ٠٠٤ ٢٠٠٤   |        |
|        |                     |        |
| 申込対象年月 | 書類名                 | 状況     |
| 06年11月 | <u>積立貯金払戻・解約請求書</u> |        |
| 06年11月 | 積立中断・復活申込書          | 取下     |
| 06年11月 | 氏名変更届出書             |        |
| 06年11月 | 受取口座変更              |        |
| 06年11月 | <u>積立金変更申込書</u>     | 差戻     |
| 06年08月 | 積立貯金払戻・解約請求書        |        |
| 06年08月 | 積立中断・復活申込書          |        |
| 06年07月 | 積立貯金払戻・解約請求書        | クリックする |
| 06年05月 | 積立金変更申込書            |        |

戻る

■照会する場合、対象申込書の内容を確認し、「戻る」をクリックします

■修正する場合、対象申込書の内容を確認し、「修正」をクリックします (手順は「7.各種申込書等の修正」ご参照)

■取下する場合、対象申込書の内容を確認し、「取下」をクリックします (手順は「8.各種申込書等の取下」ご参照)

| 文部科学省共済組合積立貯金W                  | EBシステム          |                    |           |
|---------------------------------|-----------------|--------------------|-----------|
| 積立金変更申込書                        |                 |                    |           |
| 申込対象年月                          | 06年11月分         |                    |           |
| 変更年月                            | 06年12月分 «4月募集は6 | 月から、10月募集は12月から変更» |           |
| 貯金管理番号                          | 111122222       |                    |           |
| 貯金者氏名                           | PR0941 9941     |                    |           |
| 提出先支部                           | 438 東京大学        |                    |           |
| 《変更後積立額》                        |                 | 何われた月回のオス          | 変更前積立額    |
| 定時積立金                           | 1,000円          | 19111112099090     | 200,000 円 |
| 臨時積立金(6月分)                      | 3,000円          |                    | 円         |
| 臨時積立金(12月分)                     | 5.000円          | 1                  | 200,000 円 |
| 注意<br>(1) 表示されている広告が異なって(<br>取下 | いる場合は支部ご担当者へお問い | 合わせ下さい             | 戻る        |

### ■修正した場合、各種申込書等の照会・修正・取下画面の、差戻された申込書について 状況がブランクになります

| 文部科学省共済組合                 | 積立貯金WE             | Bシステム              |    |         |
|---------------------------|--------------------|--------------------|----|---------|
| ■各種申込書等の照                 | 会・修正・取             | বা                 |    |         |
| 去1年間の各書類を表示<br>在申込期間中の書類は | Fしています。<br>修正可能です。 | それ以前の書類は照会のみ可能です。  |    |         |
| 変更が完了しました。                |                    |                    |    |         |
| 申込履歷                      |                    |                    |    |         |
| 貯金管理番号                    |                    | 111122222          |    |         |
| 貯金者氏名                     |                    | મ્ટ્રેઝર્મ ઝ્રેન   |    |         |
|                           |                    |                    |    |         |
| 申込対象年月                    | 書类                 | 名                  | 状況 |         |
| 06年11月                    | <u>積1</u>          | <u>『貯金払戻・解約請求書</u> |    | ブランクとなる |
| 06年11月                    | 積了                 |                    | 取下 |         |
| 06年11月                    | 氏名                 |                    |    | 1       |
| 06年11月                    | <u> T</u>          |                    |    |         |
| 06年11月                    | 積了                 |                    |    |         |
| 06年08月                    | 積了                 | <u>に貯金払戻・解約請求書</u> |    |         |
|                           | 抽る                 | Z中断・復活申込書          |    |         |
| 06年08月                    | 198.3              |                    | +  |         |
| 06年08月<br>06年07月          |                    | 「貯金払戻・解約請求書        |    |         |

# 10. 貯金加入申込書の ID 差戻

- ■貯金加入申込書の新規作成時、貯金管理番号を誤って入力した場合、支部担当者より差戻されます
- ■差戻がされた場合、登録のメールアドレス宛てに「貯金加入申込書 帳票差戻のお知らせ」メールが送信されます メールに記載の LIPL をないのします

メールに記載の URL をクリックします

| ! 【文部科学省共済組合積立貯金WEBシステム】                                                                                                    | 貯金加入申込書 帳票差戻のお知らせ                                                                                                    |
|----------------------------------------------------------------------------------------------------|----------------------------------------------------------------------------------------------------|
| no-reply@kyosai.tr.mufg.jp<br>宛先                                                                                                    | クリックする                                                                                                    |
| 文部科学省共済組合<br>キヨウサイ ハナコ様                                                                                                    |                                                                                                    |
| 貯金加入申込書が差し戻されましたので、以下の URL ICアクセスし、貯<br>https://area34.smp.ne.ip/area/cl/6239015/Giihie6AJK39/M?S=tgner8lt                                                                                                    | 金管理番号を変更してください<br> 998 ●                                                                                               |
| 正しい貯金管理番号は所属の共済担当に問い合わせてください。またオ                                                                                                    | エメールは積立貯金を解約するまで大切に保管願います。                                                                                             |
| <ul> <li>【注意事項】</li> <li>本メールアドレスは送信専用です。ご返信いただいても回答できません(<br/>本メールにお心当たりがない場合は、お手数ですが、支部(所属所)担当</li> <li>【ログイン URL】</li> <li>https://area34.smp.ne.jp/area/p/offnaOtgner7mcnataO/JBAojD/login.htm<br/>【よくある質問】</li> <li>https://sampel.com</li> </ul>                                                   | Dでご了承ください。<br>当者へお問い合わせください。<br>ml                                                                                     |
|                                                                                                    |                                                                                                    |
| This message contains information which may be confidential and<br>privileged. Unless you are the addressee ( or authorized to<br>receive for the addressee), you may not use, copy or disclose to any<br>If you have received the message in error, please advise the sender by<br>Thank you very much. | one the message or any information contained in the message.<br>reply this e-mail address, and delete the message.<br> |

# ■正しい貯金管理番号に修正し、「確認」をクリックします ※貯金管理番号のみ修正可能です。それ以外の項目は修正不可です。

| 貯金加入申込書     |                    |           |          |             | エレい胆         |                      |
|-------------|--------------------|-----------|----------|-------------|--------------|----------------------|
| 申込対象年月      | 06                 | 年 11      | 月分       | ~           |              | 本官理留ちに修止9つ           |
| 積立開始年月      | 06                 | 年 12      | 月分       |             |              |                      |
| 貯金管理番号      | 999888777          | 1         | 明な場合は共済  | ご担当者へお問い合わけ | せください        |                      |
| 貯金者氏名(半角カナ) | ‡3097 //t3         |           |          | 半角力ナ16文字    | 姓と名の間を半角 1 🕏 | ス開けてください             |
| 漢字/ABC      | 共済 花子              |           |          |             |              |                      |
| 提出先支部       | 提出先支部を追            | 躍択してください  |          |             |              |                      |
|             | 102 🗸 千剪           | [大学(放送大学学 | *園)      |             |              |                      |
|             |                    | 事務担当者から指  | 示があった方の  | み「Z」を入力してく  | <b>ごさい</b>   |                      |
| 生年月日        | 平成 🗸 10 🗸          | 年1 🗸 月 6  | ▼ 日      |             |              |                      |
| 積立額         |                    |           |          |             |              |                      |
| 定時積立金(毎月)   | 10                 | 000円 入力   | 〕必須      |             |              |                      |
| 臨時積立金(6月分)  | 20                 | 000円 🗌    | 積立しない    |             |              |                      |
| 臨時積立金(12月分) | 20                 | 000円 🗌    | 積立しない    |             |              |                      |
| 非課税         |                    |           |          |             |              |                      |
| 適用の有無       | ● 無 ○ <sup>1</sup> | 有         |          |             |              |                      |
| 限度額(対象者のみ)  |                    | 万円        |          |             |              |                      |
|             |                    |           |          |             |              |                      |
| 《受取口座》<br>· | 銀行等振込(             | 庁金払戻金又は解約 | り金を受け取る点 | 3の登録口座 ※ゆうち | よ銀行・不ツト銀行でも  | お受取かできます)            |
| 金融機關        | 銀行名 三菱U            | FJ信託銀行    |          | □-F 0288    |              | 名称の一部を入力すると候補か表示されます |
| 支店/出張所      | 支店名 渋谷支            | 店         |          | ⊐-F 260     |              |                      |
| 預金種別        | 普通預全               |           |          |             |              |                      |
| 口座番号        | 999 砳              | 認を夘       | ックする     |             |              |                      |

■修正した貯金管理番号が正しいことを確認のうえ、「更新」をクリックします

#### 文部科学省共済組合積立貯金WEBシステム

| 貯金加入申込書     |                                                      |  |  |
|-------------|------------------------------------------------------|--|--|
| 申込対象年月      | 06 年 11 月分                                           |  |  |
| 積立開始年月      | 06 年 12 月分 《6月または12月》                                |  |  |
| 貯金管理番号      | 999888666                                            |  |  |
| 貯金者氏名(半角力ナ) | בלו אלטבו                                            |  |  |
| 漢字/ABC      | 共済 花子                                                |  |  |
| 提出先支部       | 102 千葉大学(放送大学学園)                                     |  |  |
| 生年月日        | 平成 10 年 1 月 6 日                                      |  |  |
| 積立額         |                                                      |  |  |
| 定時積立金(毎月)   | 10,000 円                                             |  |  |
| 臨時積立金(6月分)  | 20,000 円                                             |  |  |
| 臨時積立金(12月分) | 20,000 円                                             |  |  |
| 非課税         |                                                      |  |  |
| 適用の有無       | 無                                                    |  |  |
| 限度額(対象者のみ)  | 万円                                                   |  |  |
| 《受取口座》      | 銀行等振込(貯金払戻金又は解約金を受け取る為の登録口座 ※ゆうちょ銀行・ネット銀行でもお受取ができます) |  |  |
| 金融機関        | 銀行名:三菱UFJ信託銀行 コード:0288                               |  |  |
| 支店/出張所      | 支店名:渋谷支店 コード:260                                     |  |  |
| 預金種別        | <sup>普通預金</sup> 「更新   をクリックする                        |  |  |
| 口座番号        |                                                      |  |  |
|             | 更新                                                   |  |  |

### ■各種申込書等の照会・修正・取下画面に移ります 「変更が完了しました。」のメッセージが表示されます

| 文部科学省共済組合                  | 文部科学省共済組合積立貯金WEBシステム                                                 |                  |  |  |  |  |    |    |
|----------------------------|----------------------------------------------------------------------|------------------|--|--|--|--|----|----|
| ■各種申込書等の照                  | 会・修正・耴                                                               | <mark>አ</mark> ጉ |  |  |  |  |    |    |
| 過去1年間の各書類を表<br>現在申込期間中の書類に | <u>&amp;夫1年間の各書類を表示しています。</u><br>現在申込期間中の書類は修正可能です。それ以前の書類は照会のみ可能です。 |                  |  |  |  |  |    |    |
| 変更が完了しました。                 |                                                                      |                  |  |  |  |  |    |    |
| 申込履歴                       | 申込履歴                                                                 |                  |  |  |  |  |    |    |
| 貯金管理番号                     |                                                                      | 999888666        |  |  |  |  |    |    |
| 貯金者氏名                      |                                                                      | \$3097 Nt3       |  |  |  |  |    |    |
|                            |                                                                      |                  |  |  |  |  |    |    |
| 申込対象年月                     | 書                                                                    | 類名               |  |  |  |  | 状況 |    |
| 06年11月                     | <u>11</u>                                                            | 金加入申込書           |  |  |  |  |    |    |
|                            |                                                                      |                  |  |  |  |  |    |    |
|                            |                                                                      |                  |  |  |  |  |    | 戻る |
|                            |                                                                      |                  |  |  |  |  |    |    |
|                            |                                                                      |                  |  |  |  |  |    |    |

■次回以降のログインは、修正した貯金管理番号にてログイン可能です

# 11. その他

# 11-1. 各種メール通知

■以下のタイミングでメールが通知されます

| No | 区分        | タイミング         | 件名                                      |
|----|-----------|---------------|-----------------------------------------|
| 1  | ログイン      | 通常ログインをした時    | 認証コードのご案内                               |
| 2  | パスワード     | パスワード失念時に再登録を | [パスワード]再登録手続                            |
|    |           | 依頼した時         | き通知                                     |
| 3  |           | パスワード失念時で再登録が | [パスワード]再登録完了                            |
|    |           | 完了した時         | 通知                                      |
| 4  |           | 一定回数連続してパスワード | [ログイン]連続ログインエ                           |
|    |           | をミスしてロックした時   | ラー通知                                    |
| 5  | 各種申込書等の新規 | 貯金加入申込書の作成をし  | 貯金加入申込書 受付                              |
|    | 作成        | た時            | のお知らせ                                   |
| 6  |           | 積立金変更申込書の作成を  | 積立金変更申込書 受                              |
|    |           | した時           | 付のお知らせ                                  |
| 7  |           | 積立貯金払戻·解約請求書  | 積立貯金払戻·解約請                              |
|    |           | の作成をした時       | 求書 受付のお知らせ                              |
| 8  |           | 積立中断・復活申込書の作  | 積立中断·復活申込書                              |
|    |           | 成をした時         | 受付のお知らせ                                 |
| 9  |           | 氏名変更届出書の作成をし  | 氏名変更届出書 受付                              |
|    |           | た時            | のお知らせ                                   |
| 10 |           | 受取口座変更届出書の作   | 受取口座変更届出書                               |
|    |           | 成をした時         | 受付のお知らせ                                 |
| 11 | 各種申込書等の修正 | 貯金加入申込書の修正をし  | 貯金加入申込書 修正                              |
|    |           | <u>た時</u>     | 受付のお知らせ                                 |
| 12 |           | 積立金変更申込書の修正を  | 積立金変更申込書 修                              |
|    |           |               | 正受付のお知らせ                                |
| 13 |           | 積立貯金払戻·解約請求書  | 積立金貯金払戻・解約                              |
|    |           | の修正をした時       | 請求書 修正受付のお                              |
|    |           |               | 知らせ                                     |
| 14 |           | 横立中断・復活甲込書の修  | 横立中断・復沽甲込書                              |
|    |           | 上をした時         | 修止受付のお知らせ                               |
| 15 |           | 氏名変更届出書の修止をし  | 日本 1 日本 1 日本 1 日本 1 日本 1 日本 1 日本 1 日本 1 |
|    |           |               | 受付のお知らせ                                 |
| 16 |           | 党取凵坐変史届出書の修   | 受取凵坐変更庙出書                               |
|    |           |               | 修止受付のお知らせ                               |
| 1/ | 各種甲込書等の取卜 | 町金加人中込書の取下けを  | 町金加人甲込書 帳票                              |
|    |           |               | 取下け受付のお知らせ                              |
| 18 |           | 積立金変更甲込書の取りけ  | 積立金変更甲込書 帳                              |
|    |           | をした時          | 崇取下け文付のお知ら                              |
|    |           |               | ੁ ਦ                                     |
|    |           |               |                                         |

| No | 区分                             | タイミング                                   | 件名                                |
|----|--------------------------------|-----------------------------------------|-----------------------------------|
| 19 |                                | 積立貯金払戻・解約請求書<br>の取下げをした時                | 積立貯金払戻・解約請<br>求書 帳票取下げ受付<br>のお知らせ |
| 20 |                                | 積立中断・復活申込書の取<br>下げをした時                  | 積立中断・復活申込書<br>帳票取下げ受付のお知<br>らせ    |
| 21 |                                | 氏名変更届出書の取下げを<br>した時                     | 氏名変更届出書 帳票 取下げ受付のお知らせ             |
| 22 |                                | 受取口座変更届出書の取<br>下げをした時                   | 受取口座変更届出書<br>帳票取下げ受付のお知<br>らせ     |
| 23 | 各種申込書等の差戻                      | 貯金加入申込書の差戻しが<br>された時                    | 貯金加入申込書 帳票<br>差戻のお知らせ             |
| 24 |                                | 積立金変更申込書の差戻し<br>がされた時                   | 積立金変更申込書 帳<br>票差戻のお知らせ            |
| 25 |                                | 積立貯金払戻・解約請求書<br>差戻しがされた時                | 積立貯金払戻・解約請<br>求書 帳票差戻のお知<br>らせ    |
| 26 |                                | 積立中断・復活申込書の差<br>戻しがされた時                 | 積立中断・復活申込書<br>帳票差戻のお知らせ           |
| 27 |                                | 氏名変更届出書の差戻しが された時                       | 氏名変更届出書 帳票<br>差戻のお知らせ             |
| 28 |                                | 受取口座変更届出書の差<br>戻しがされた時                  | 受取口座変更届出書<br>帳票差戻のお知らせ            |
| 29 | 貯金加入申込書の<br>ID (貯金管理番<br>号)の差戻 | 貯金加入申込書の ID(貯<br>金管理番号)について差戻<br>しがされた時 | 貯金加入申込書 帳票<br>差戻のお知らせ             |
| 30 |                                | 貯金加入申込書の ID(貯<br>金管理番号)について修正<br>をした時   | 貯金加入申込書 修正<br>受付のお知らせ             |
| 31 | 所属担当からの連絡                      | 支部担当者から、連絡事項<br>があった時                   | 帳票内容についてのご連<br>絡                  |
| 32 | メールアドレス                        | メールアドレスを変更した時                           | メールアドレス変更受付<br>のお知らせ              |

# 11-2. 用語集

| 項目                                              | 説明                                                                                                    |
|-------------------------------------------------|----------------------------------------------------------------------------------------------------|
| 文部科学省共済組合積<br>立貯金 WEB システム<br>(以下「積立貯金<br>WEB」) | 「文部科学省共済組合積立貯金」に係る各種申込書等を、従来<br>の紙帳票に替えてWEB上で作成するシステムです。<br>(オンライン機能は備えていない為、WEB上受付が完了しても、取<br>扱銀行の処理が終了するまでは、お申込手続き等は完結していま<br>せん)<br>「文部科学省共済組合積立貯金」を表す取扱銀行固有のシステム |
|                                                 | 番号                                                                                                    |
| 初回ログイン                                          | 「積立貯金 WEB」ヘログインする為に、ID・パスワード及びメールアド<br>レス等を登録することです(初回のみ)。<br>(既に共済貯金に加入している方とこれから共済貯金に加入される<br>方とでは登録内容が異なります)                                                      |
| 申込対象年月                                          | 積立貯金 WEB は、月単位で申込書等の受付を行います。何月<br>分の申込書等であるかを表す用語です。<br>例)「申込対象年月 8 月の申込」とは 8 月 5 日締切で取扱銀行<br>にて手続きを行う申込書のことです。<br>・貯金者は 7 月中に申込等を行う事になります                           |
| 提出先支部                                           | 貯金者が作成した各種申込書等の確認を行う支部<br>(貯金者は所属する支部へ各種申込書等を提出するのが基本で<br>すが、異動等で実際に所属する支部がシステム上にまだ反映してい<br>ない場合があります。このような場合「提出先支部」を変更して提出<br>可能です)                                 |
| ID 差戻<br>(貯金加入申込書の貯<br>金管理番号変更)                 | 新規加入者が作成した「貯金加入申込書」の「貯金管理番号」が<br>相違していた場合や組合員でない者が誤って登録した場合に、各支<br>部担当者が差戻を行うこと。<br>(「貯金管理番号」は「ログイン ID」でもあることから、他の登録内<br>容(氏名や生年月日など)の相違による差戻とは異なる特別の差<br>戻を行います)    |
| WEB 取扱開始日                                       | 積立貯金 WEB は、月単位で申込書等の受付を行います。ある申<br>込対象年月の受付が可能になる日です。<br>例)「申込対象年月 8 月の申込」の「WEB 取扱開始日」は 7 月<br>6 日です(曜日の並びもしくは休日の関係で後ずれする場合があり<br>ます)                                |

| 項目                | 説明                                                                                                    |
|-------------------|----------------------------------------------------------------------------------------------------|
| 月次/新規加入·積立額<br>変更 | 毎月受付可能な申込書等、半年毎に募集する申込書の分類<br>■月次・・・積立貯金(払戻・解約)請求書/積立(中断・復活)申<br>込書/氏名変更届出書/受取口座変更届出書/所属機関異動通<br>知書/貯金管理番号変更届出書/<br>■新規加入・積立額変更・・・貯金加入申込書/積立金変更申込 |
|                   | 書                                                                                                    |

### 11-3. よくある質問

よくある質問は<mark>リンク</mark>をクリックしてください

11-4. 問合せ先

システム操作に関する問合せダイヤル 03-5391-7031 平日 9:00~17:00

・残高等の照会は、各支部担当者にお問い合わせください。

\*ご注意 \*

・本書の一部または全部を無断転載することは禁止されています。

・本書の内容に関しては将来予告無しに変更することがございます。